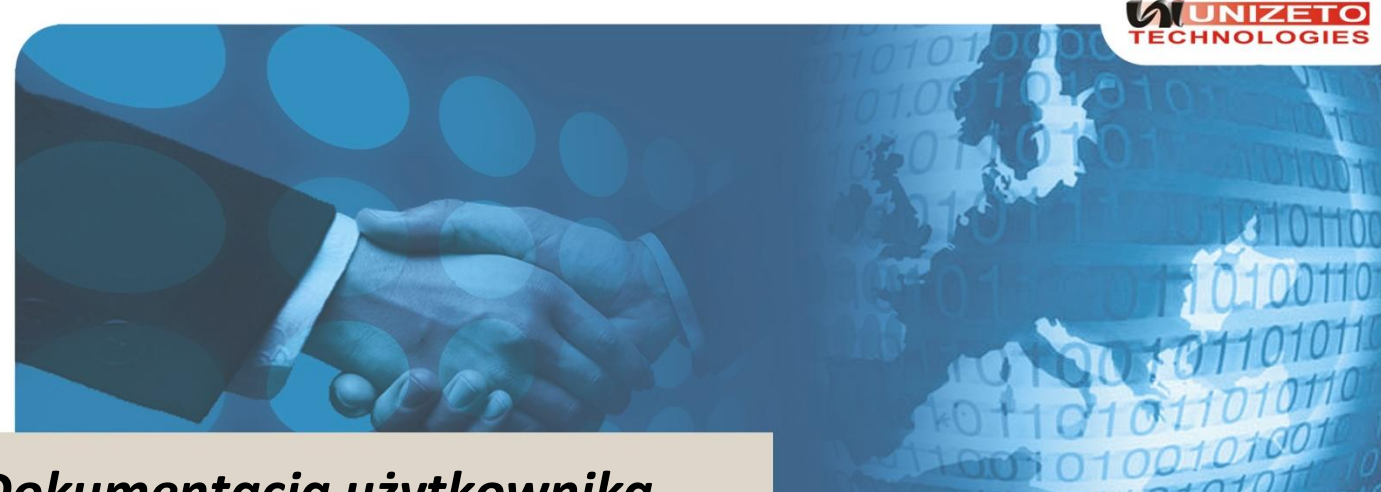

Dokumentacja użytkownika

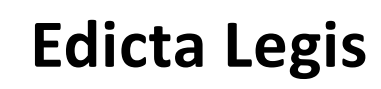

Wersja dokumentacji 2.02

# Spis treści

| WSTĘP                                                                                                    |                                                                                                    |
|----------------------------------------------------------------------------------------------------|----------------------------------------------------------------------------------------------------|
| URUCHOMIENIE SYSTEMU EDICTA LEGIS                                                                                                    | BŁĄD! NIE ZDEFINIOWANO ZAKŁADKI.                                                                         |
| Logowanie do systemu                                                                                                    | Błąd! Nie zdefiniowano zakładki.                                                                         |
| Wylogowanie z systemu                                                                                                    | Błąd! Nie zdefiniowano zakładki.                                                                         |
| Lista aktów prawnych                                                                                                    | Błąd! Nie zdefiniowano zakładki.                                                                         |
| Widoki dokumentów                                                                                                    | Błąd! Nie zdefiniowano zakładki.                                                                         |
| Wydruk listy dokumentów                                                                                                    | Błąd! Nie zdefiniowano zakładki.                                                                         |
| Wydruk treści dokumentów                                                                                                    | Błąd! Nie zdefiniowano zakładki.                                                                         |
| Import dokumentów                                                                                                    | Błąd! Nie zdefiniowano zakładki.                                                                         |
| TWORZENIE AKTU PRAWNEGO                                                                                                    | BŁĄD! NIE ZDEFINIOWANO ZAKŁADKI.                                                                         |
| Tworzenie nowego aktu prawnego                                                                                                    | Błąd! Nie zdefiniowano zakładki.                                                                         |
| Tworzenie aktu prawnego na podstawie istniejącego                                                                                               | Błąd! Nie zdefiniowano zakładki.                                                                         |
| EDYCJA METRYKI AKTU PRAWNEGO                                                                                                    | "BŁĄD! NIE ZDEFINIOWANO ZAKŁADKI.                                                                        |
| EDYCJA TREŚCI AKTU PRAWNEGO                                                                                                    | BŁĄD! NIE ZDEFINIOWANO ZAKŁADKI.                                                                         |
| Dodawanie elementu struktury dokumentu                                                                                                    | Błąd! Nie zdefiniowano zakładki.                                                                         |
| <b>Edycja elementu struktury dokumentu</b><br>Edycja elementu numerowanego struktury dokumentu<br>Edycja elementu struktury z treścią dokumentu | Błąd! Nie zdefiniowano zakładki.<br>Błąd! Nie zdefiniowano zakładki.<br>Błąd! Nie zdefiniowano zakładki. |
| Usuwanie elementu struktury dokumentu                                                                                                    | Błąd! Nie zdefiniowano zakładki.                                                                         |
| Zamiana kolejności elementów struktury aktu prawnego                                                                                            | Błąd! Nie zdefiniowano zakładki.                                                                         |
| Wstawianie znaków specjalnych w treści aktu prawnego                                                                                            | Błąd! Nie zdefiniowano zakładki.                                                                         |
| Wstawianie tekstu ukrytego dla strefy publicznej                                                                                                | Błąd! Nie zdefiniowano zakładki.                                                                         |
| Wstawianie przypisów w treści aktu prawnego                                                                                                    | Błąd! Nie zdefiniowano zakładki.                                                                         |
| Wstawienie uwagi w akcie prawnym<br>Uwaga tekstowa                                                                                              |                                                                                                    |

| Uwaga marginesowa do elementu struktury                           | Błąd!   | Nie zdefiniowano za   | kładki.  |
|-------------------------------------------------------------------|---------|-----------------------|----------|
| Uwaga marginesowa do aktu prawnego                                | Błąd!   | Nie zdefiniowano za   | kładki.  |
| Elementy zewnetrzne aktu prawnego                                 | Bład    | l Nie zdefiniowano za | kładki   |
| Dedawania zabaznika i uzacadniania                                | Diqu    | Nie zdefiniowano za   |          |
|                                                                   | Biąd!   | Nie zdefiniowano za   | ктаакі.  |
| Dodawanie załącznika binarnego i grafiki                          | Błąd!   | Nie zdefiniowano za   | kładki.  |
| Tworzenie linków do innych dokumentów w treści aktu prawnego      | Błąd    | ! Nie zdefiniowano za | akładki. |
| Tworzenie linków do elementów zewnętrznych w treści aktu prawnego | Błąd!   | Nie zdefiniowano za   | kładki.  |
| Tworzenie linków do aktów prawnych w treści aktu prawnego         | Bład!   | Nie zdefiniowano za   | kładki.  |
| Tworzenie odsyłączy (biperlinków) w treści aktu prawnego          | Bład    | Nie zdefiniowano za   | kładki.  |
| Ilsuwanie linku do aktu prawnego lub elementu zewnetrznego        | Bładi   | Nie zdefiniowano za   | kładki   |
| Wetawiania tabal                                                  | Diqu:   | Nie zdefiniowano za   |          |
| wstawianie tabel                                                  | Biąd!   | Nie zdefiniowano za   | ктаакі.  |
| WERYFIKACJA POPRAWNOŚCI AKTU PRAWNEGOBŁ                           | ĄD! NIE | ZDEFINIOWANO ZAK      | (ŁADKI.  |
|                                                                   |         |                       |          |
| NADANIE UPRAWNIEŃ DO AKTU PRAWNEGOBŁ                              | ĄD! NIE | ZDEFINIOWANO ZAK      | (ŁADKI.  |
|                                                                   |         |                       |          |
| TWORZENIE RELACJI POMIĘDZY AKTAMI PRAWNYMIBŁ                      | ĄD! NIE | ZDEFINIOWANO ZAK      | (ŁADKI.  |
|                                                                   |         |                       |          |
| PODPIS ELEKTRONICZNYBŁ                                            | ĄD! NIE | ZDEFINIOWANO ZAK      | (ŁADKI.  |
|                                                                   |         |                       |          |
| HISTORIA DOKUMENTUBŁ                                              | ĄD! NIE | ZDEFINIOWANO ZAK      | (ŁADKI.  |
|                                                                   |         |                       |          |
| Podgląd historycznej wersji dokumentu                             | Błąd    | ! Nie zdefiniowano za | akładki. |
|                                                                   |         |                       |          |
| DRUKOWANIE DOKUMENTOWBŁ                                           | ĄD! NIE | ZDEFINIOWANO ZAK      | (ŁADKI.  |
| Drukowanie treści aktu prawnego                                   | Bład    | ! Nie zdefiniowano za | akładki. |
|                                                                   |         |                       |          |
| Drukowanie aktu prawnego z załącznikami                           | Błąd    | ! Nie zdefiniowano za | akładki. |
|                                                                   |         |                       |          |
| Drukowanie metryki dokumentu                                      | Biąd    | ! Nie zdefiniowano za | ikfadki. |
| Wydruk załącznika do aktu prawnego                                | Błąd    | ! Nie zdefiniowano za | akładki. |
|                                                                   |         |                       |          |
| Wydruk wniosku do przesyłki aktów prawnych                        | Błąd    | ! Nie zdefiniowano za | akładki. |
|                                                                   |         |                       |          |
| ZMIANA STANU DOKUMENTUBŁ                                          | ĄD! NIE | ZDEFINIOWANO ZAK      | (ŁADKI.  |
| Zmiana stanu uniasku                                              | Bład    | Nio zdofiniowano za   | kładki   |
|                                                                   | Diąu    |                       | IKIdUKI. |
| Zmiana stanu aktu prawnego                                        | Błąd    | ! Nie zdefiniowano za | akładki. |
| Udostępnienie projektu aktu prawnego                              | Błąd!   | Nie zdefiniowano za   | kładki.  |
|                                                                   | -       |                       |          |
| AKCEPTACJA AKTU PRAWNEGOBŁ                                        | AD! NIE | ZDEFINIOWANO ZAK      | (ŁADKI.  |
|                                                                   | • -     |                       |          |
| UTWORZENIE PRZESYŁKI AKTÓW PRAWNYCHBŁ                             | ĄD! NIE | ZDEFINIOWANO ZAK      | (ŁADKI.  |

| Zapisanie przesyłki aktów prawnych                                                             | Błąd! Nie zdefiniowano zakładki.                                     |
|------------------------------------------------------------------------------------------------|----------------------------------------------------------------------|
| Wysłanie przesyłki aktów prawnych                                                              | Błąd! Nie zdefiniowano zakładki.                                     |
| Utworzenie wniosku do przesyłki aktów prawnych                                                 | Błąd! Nie zdefiniowano zakładki.                                     |
| TWORZENIE TEKSTU JEDNOLITEGO                                                                   | BŁĄD! NIE ZDEFINIOWANO ZAKŁADKI.                                     |
| Podgląd tekstu jednolitego do aktu prawnego                                                    | Błąd! Nie zdefiniowano zakładki.                                     |
| Edycja tekstu jednolitego do aktu prawnego                                                     | Błąd! Nie zdefiniowano zakładki.                                     |
| Zmiana stanu tekstu jednolitego                                                                | Błąd! Nie zdefiniowano zakładki.                                     |
| Podpisanie tekstu jednolitego do aktu prawnego                                                 | Błąd! Nie zdefiniowano zakładki.                                     |
| Drukowanie tekstu jednolitego do aktu prawnego<br>Historia tekstu jednolitego do aktu prawnego | Błąd! Nie zdefiniowano zakładki.<br>Błąd! Nie zdefiniowano zakładki. |
| POBRANIE PACZKI ZIP                                                                            | BŁĄD! NIE ZDEFINIOWANO ZAKŁADKI.                                     |
| SPIS ILUSTRACII                                                                                | BŁĄD! NIE ZDEFINIOWANO ZAKŁADKI.                                     |

| Lp. | Data zmiany | Opis zmiany                                                                                          | Autor                                                               | Wersja |  |
|-----|-------------|----------------------------------------------------------------------------------------------------|---------------------------------------------------------------------|--------|--|
| 1   | 02.02.2009  | Wersja inicjalna                                                                                     | inicjalna Justyna Kalinowska                                        |        |  |
| 2   | 11.03.2009  | Aktualizacja dokumentacji                                                                            | 1.03                                                                |        |  |
| 3   | 31.08.2009  | Aktualizacja dokumentacji do wersji<br>1.5.0 systemu Edicta Legis                                    | icja dokumentacji do wersji<br>Lemu Edicta Legis Justyna Kalinowska |        |  |
| 4   | 19.02.2010  | Aktualizacja dokumentacji do wersji 2.0<br>systemu Edicta Legis                                      | Magdalena Skoniecka                                                 | 1.04   |  |
| 5   | 19.03.2010  | Kontynuacja dokumentacji do wersji<br>2.0 systemu Edicta Legis, powrót do<br>wersji dokumentacji 2.0 | Krzysztof Kaleta,<br>Paweł Standela                                 | 2.00   |  |
| 6   | 24.03.2010  | Wymiana rysunków w dokumencie                                                                        | iana rysunków w dokumencie Paweł Standela                           |        |  |
| 7   | 20.01.2011  | Aktualizacja dokumentacji o dodane funkcjonalności                                                   | Krzysztof Kaleta                                                    | 2.01   |  |
| 8   | 10.04.2011  | Aktualizacja dokumentacji o dodane<br>funkcjonalności                                                | Agata Kraszewska                                                    | 2.02   |  |

## Wstęp

System informatyczny Edicta Legis przeznaczony jest do tworzenia aktów prawnych zgodnie z Rozporządzeniem Ministra Spraw Wewnętrznych i Administracji z dnia 25 kwietnia 2008r. w sprawie wymagań technicznych dokumentów elektronicznych zawierających akty normatywne i inne akty prawne, elektronicznej formy dzienników urzędowych oraz środków komunikacji elektronicznej i informatycznych nośników danych.

# Tworzenie aktu prawnego

Zalogowany użytkownik w systemie ma możliwość utworzenia aktu prawnego na dwa sposoby:

- Nowy akt prawny od początku;
- Akt prawny tworzony na podstawie istniejącego aktu prawnego.

W systemie istnieje możliwość utworzenia następujących typów aktów prawnych:

- Uchwała;
- Ustawa;
- Rozporządzenie;
- Uchwała;
- Zarządzenie;
- Decyzja;
- Wyrok;
- Porozumienie;
- Ogłoszenie;
- Obwieszczenie.

Użytkownik tworzący dokument ma możliwość wyboru organu wydającego dokument oraz typu aktu prawnego zgodnie z danymi zdefiniowanym przez administratora jednostki.

Akty prawne w systemie Edicta Legis tworzone są zgodnie ze wzorem dla typu aktu prawnego określonym w Rozporządzeniu Ministra Spraw Wewnętrznych i Administracji z dnia 25 kwietnia 2008r. w sprawie wymagań technicznych dokumentów elektronicznych zawierających akty normatywne i inne akty prawne, elektronicznej formy dzienników urzędowych oraz środków komunikacji elektronicznej i informatycznych nośników danych.

Podczas tworzenia aktu prawnego użytkownik ma możliwość:

- Uzupełniania danych metryki dokumentu system automatycznie uzupełnia dane metryki określone w treści aktu prawnego;
- Dodawania i edycji poszczególnych elementów struktury aktu prawnego;
- Utworzenia elementów zewnętrznych aktu prawnego;
- Utworzenia uzasadnienia do aktu prawnego;
- Dodawania grafiki do treści aktu prawnego.

### Tworzenie nowego aktu prawnego

W systemie Edicta Legis istnieje możliwość utworzenia nowego aktu prawnego poprzez określenie wszystkich parametrów tworzonego aktu prawnego.

W celu utworzenia nowego aktu prawnego należy wykonać następujące czynności:

• Opcja utworzenia nowego aktu prawnego dostępna jest z poziomu menu "Projekty aktów normatywnych". W panelu głównym systemu Edicta Legis należy wybrać opcję **{Nowy dokument}**;

| okaż    | kryt | eria wyszukiwania Nowy | dokument Drul | kuj Importuj dokument                             |                                            |                      |                     |
|---------|------|------------------------|---------------|---------------------------------------------------|--------------------------------------------|----------------------|---------------------|
|         |      |                        |               |                                                   | Typ widoku przygotowany, tytuł, przygotowa | ny przez, relacje, s | stan/status 🔽       |
| V       | Lp   | Nr                     | Przygotowano  | Tytuł (w sprawie)                                 | Przygotował                                | Informacje           | Stan/Statu          |
| <b></b> | 1    | UCHWAŁA XL/21/11       | 29.03.2011    | w sprawie uchwalenia statutu Osiedla Kosmonautów. | Użytkownik1 Użytkownik1 (uzytkownik1, )    |                      | Roboczy/<br>projekt |

Rysunek 1: Dostęp do tworzenia nowego dokumentu

 Na formularzu wyboru typu aktu prawnego należy wybrać organ wydający dokument oraz typ aktu prawnego, który ma zostać utworzony, a następnie wybrać opcję {Dalej}. Aby anulować opcję utworzenia nowego aktu prawnego należy wybrać {Anuluj}. Lista typów aktów prawnych możliwych do utworzenia wyświetlana jest odpowiednio do wybranego organu tworzącego dokument;

| Nowy Dok                           | ument               |
|------------------------------------|---------------------|
| Dalej Anuluj                       |                     |
| Organ wydający:                    | Rada Miasta Chełm 🔹 |
| Rodzaj<br>tworzonego<br>dokumentu: | Uchwała 💌           |

Rysunek 2: Dodawanie nowego dokumentu

- System zaprezentuje okno edytora XML z formularzem odpowiednim dla wybranego typu aktu prawnego. Struktura tworzonego dokumentu jest odpowiednia dla wybranego typu aktu prawnego. Na formularzu określony jest Typ aktu prawnego oraz Organ wydający dokument – pola te nie są do edycji dla użytkownika. Dokument jest tworzony w ramach poszczególnych jednostek redakcyjnych;
- W celu zapisania utworzonego aktu prawnego należy wybrać opcję {Zapisz i Zamknij} w menu aktu prawnego. Przed pierwszym zapisaniem aktu prawnego użytkownik ma jeszcze możliwość anulowania operacji utworzenia aktu prawnego poprzez wybranie opcji {Anuluj} w menu aktu prawnego. W takim przypadku wszystkie zmiany wprowadzone w treści aktu prawnego zostaną utracone i akt prawny nie zostanie utworzony.

| Zapisz i Zamknij Weryfikuj Dodaj Anuluj |                       |  |
|-----------------------------------------|-----------------------|--|
| letryka dokumentu:                      |                       |  |
| Edytor XML                              | Dokument XML          |  |
| nazwa i numer dokumentu                 | UCHWAŁA               |  |
| organ wydajacy                          | Rady Miasta w Chełmie |  |
| Tutaj możesz wstawić dalę wydania       |                       |  |
| Tutaj możesz wstawić tytuł              |                       |  |
| Tutaj możesz wstawić podstawę prawną    |                       |  |
| Tutaj możesz wstawić dział              |                       |  |
| Tutaj możesz wstawić rozdział           |                       |  |
| Tulaj możesz wstawić artykuł            |                       |  |
| Tulaj możesz wstawić paragraf           |                       |  |
| Tutaj możesz wstawić akapit             |                       |  |
| Tutaj możesz wstawić podpisy            |                       |  |

Rysunek 3: Formularz tworzenia nowego aktu prawnego

Po utworzeniu nowego aktu prawnego użytkownik może edytować treść aktu prawnego poprzez dodawanie nowych elementów struktury zgodnych z typem wybranego aktu prawnego oraz dodawanie elementów zewnętrznych. Istnieje również możliwość usunięcia aktu prawnego.

### Tworzenie aktu prawnego na podstawie istniejącego

Akt prawny tworzony na podstawie innego, istniejącego w systemie aktu prawnego tworzony jest z poziomu podglądu danych aktu, na podstawie, którego ma zostać utworzony nowy akt prawny. Dane wybranego aktu prawnego zostaną skopiowane i system utworzy nowy akt prawny, którego dane będą mogły być edytowane

przez użytkownika. Przy takim sposobie tworzenia aktu prawnego nie będzie możliwości zmiany typu aktu prawnego.

W celu utworzenia nowego aktu prawnego na podstawie istniejącego należy:

- Wyszukać i przejść do podglądu treści aktu prawnego, na podstawie którego ma zostać utworzony nowy akt prawny;
- Będąc w podglądzie wybranego aktu prawnego należy wybrać opcję **{Nowy na podstawie}**, opcja ta pojawia się po najechaniu myszką na opcję **{Edytuj}**;

| Podgląd Dokumentu: Porozumie       | nie nr wersja.1                                   |                |   |
|------------------------------------|---------------------------------------------------|----------------|---|
| Edytuj Zmień stan Uprawnienia Rela | sje Drukuj Powrót                                 |                |   |
| Trešć aktu<br>Metryka              |                                                   |                | ~ |
| Nowy na podstawie                  | Dokument XML<br>POROZUMIENIE<br>Prezydenta Miasta | ~ <sup>e</sup> |   |

Rysunek 4: Nowy akt prawny na podstawie istniejącego

• Wyświetlony zostanie komunikat o utworzeniu nowego aktu prawnego na podstawie istniejącego, na komunikacie należy kliknąć przycisk **{OK}**;

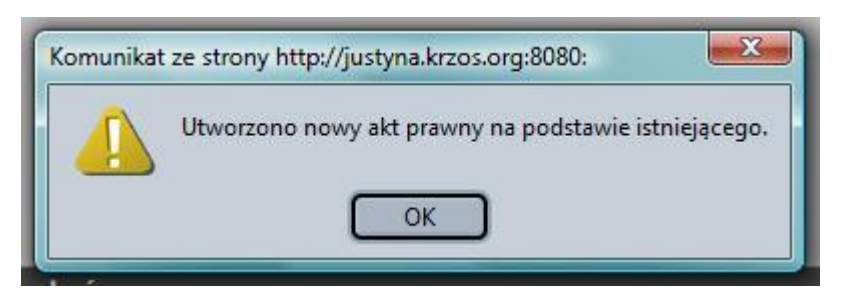

Rysunek 5: Komunikat o utworzeniu aktu prawnego na podstawie istniejącego

- Wyświetlony zostanie podgląd nowego aktu prawnego, w którym możliwa jest edycja wszystkich danych dokumentu;
- Zapisać dane nowego dokumentu przez wybranie opcji {Zapisz i zamknij}.

### Edycja metryki aktu prawnego

Każdy akt prawny tworzony w systemie Edicta Legis zawiera metadane, które są zapisywane w metryce dokumentu. Dane metryki są częściowo możliwe do edycji dla użytkownika, pozostałe dane są uzupełniane automatycznie przez system. Metryka dokumentu zawiera takie metadane jak: rodzaj, numer, aktualny status, stan i etap życia dokumentu, daty utworzenia, obowiązywania i publikacji dokumentu. W dodatkowych tabelach widoczne są takie dane jak: powiązania aktu prawnego z innymi dokumentami, uprawnienia użytkowników do aktu prawnego, lista elementów zewnętrznych dołączonych do aktu prawnego oraz historia dokumentu. Tabele te są widoczne w metryce tylko wtedy, gdy zawierają przynajmniej jedną zapisaną informację. Tabela "Elementy zewnętrzne" widoczna jest również przy zwiniętych danych metryki.

| Podgląd Doku                                    | nentu: Uchwała nr XL/25/11 wersja.1 w sprawie wyrażenia zgody na wy                                                                                                    | kup wierzytelności wynikającyci                    | n z realizowanych przez miasto Siedlce |
|-------------------------------------------------|----------------------------------------------------------------------------------------------------|----------------------------------------------------|----------------------------------------|
| <u>Edytuj Zmień</u>                             | <u>stan Akceptuj Uprawnienia Relacje Drukuj Powrót</u>                                                                                                    |                                                    |                                        |
| Metryka dokume                                  | ntu: w sprawie wyrażenia zgody na wykup wierzytelności wynikaj                                                                                                    | ących z realizowanych przez m                      | iasto Siedlce inwestycji               |
| Rodzaj<br>dokumentu                             | Uchwała                                                                                                    | Numer                                              | XL/25/11                               |
| Z dnia:                                         | 29.03.2011                                                                                                    | Charakter aktu                                     |                                        |
| Twórca                                          | Rada Miasta Chełm                                                                                                    | Kadencja                                           |                                        |
| Załączniki                                      | 0                                                                                                    | Dokumenty<br>powiązane                             |                                        |
| Data obowiązuje<br>od                           |                                                                                                    | Data obowiązuje<br>do                              |                                        |
| Data publikacji w<br>Dz.U.W.                    |                                                                                                    | Adres publikacji                                   |                                        |
| Data publikacji w<br>BIP                        |                                                                                                    | Etap życia                                         | Projekt aktu prawnego                  |
| Status                                          | projekt                                                                                                    | Stan                                               | Roboczy                                |
| Akceptacja<br>projektu                          |                                                                                                    | Akceptacja<br>legislacji                           |                                        |
| Klasyfikacja 1                                  |                                                                                                    | Klasyfikacja 2                                     |                                        |
| Klasyfikacja 3                                  |                                                                                                    | Klasyfikacja 4                                     |                                        |
| Skröt dokumentu<br>Spodziewany<br>termin sesji  | 1/EF5/4A6203/52DB4B50392A6C380/15588/D0D                                                                                                    | Data<br>skierowania<br>do komisji                  |                                        |
| Link do systemu<br>eKonsultacje                 |                                                                                                    | Tekst nagłówka                                     |                                        |
| Uprawnienia uży                                 | tkowników do dokumentu                                                                                                    |                                                    |                                        |
| listoria dokume                                 | itu                                                                                                    |                                                    |                                        |
| Edytor XML<br>Na podstawie a<br>8 marca 1990 ro | Dokument XML<br>UCHWAŁA Nr XL/2<br>Rady Miasta w Che<br>z dnia 29 marca 20<br>w sprawie wyrażenia zgody na wykup wierzytelności wynikającyc<br>t. 18 ust. 2 pkt 9 lit. e i pkt 10 oraz art. 58 ust. 1 ustawy z dnia<br>wku o samorządzie gminnym (Dz.U. z 2001 roku Nr 142, poz. 1591 | 25/11<br>mie<br>11<br>h z realizowanych przez mias | to Siedlce inwestycji                  |
|                                                 | Rysunek 6: Metryka aktu                                                                                                    | prawnego                                           |                                        |

W celu edycji danych metryki dokumentu należy będąc w podglądzie dokumentu wybrać opcję **{Edytuj}>{Metryka}**.

| dytuj Zmień                     | stan <u>Akceptuj</u> | Uprawnienia Relacje Drukuj | Powrót                                               |                          |
|---------------------------------|----------------------|----------------------------|------------------------------------------------------|--------------------------|
| reść aktu                       |                      | e wyrażenia zgody na wykup | vierzytelności wynikających z realizowanych przez mi | iasto Siedlce inwestycji |
| letryka                         |                      |                            | Numer                                                | YL/25/11                 |
| owy na podstawie                | 9                    |                            | Human                                                | XC/23/11                 |
| z uma.                          | 29.03.2011           |                            | Charakter aktu                                       |                          |
| Twórca                          | Rada Miasta Che      | m                          | Kadencja                                             |                          |
| Załączniki                      | 0                    |                            | Dokumenty<br>powiązane                               |                          |
| Data obowiązuje<br>od           |                      |                            | Data obowiązuje<br>do                                |                          |
| Data publikacji w<br>Dz.U.W.    |                      |                            | Adres publikacji                                     |                          |
| Data publikacji w<br>BIP        |                      |                            | Etap życia                                           | Projekt aktu prawnego    |
| Status                          | projekt              |                            | Stan                                                 | Roboczy                  |
| Akceptacja<br>projektu          |                      |                            | Akceptacja<br>legislacji                             |                          |
| Klasyfikacja 1                  |                      |                            | Klasyfikacja 2                                       |                          |
| Klasyfikacja 3                  |                      |                            | Klasyfikacja 4                                       |                          |
| krót dokumentu                  | 17EF574A62037        | 52DB4B50392A6C380715588    | 7D0D                                                 |                          |
| Spodziewany<br>termin sesji     |                      |                            | Data<br>skierowania<br>do komisji                    |                          |
| Link do systemu<br>eKonsultacje |                      |                            | Tekst nagłówka                                       |                          |
| prawnienia użv                  | tkowników do doku    | imentu                     |                                                      |                          |

Rysunek 7: Edycja metryki aktu prawnego

Na metryce znajdują się następujące informacje:

- Rodzaj dokumentu pole uzupełniane automatycznie przez system zgodnie z wybranym typem aktu prawnego;
  - Numer pole uzupełniane automatycznie przez system na podstawie numeru aktu prawnego wpisanego przez użytkownika w treści aktu prawnego w polu "Numer dokumentu";
  - Z dnia data uzupełniana automatycznie przez system zgodnie z datą uzupełnioną przez użytkownika w treści aktu prawnego w polu "Data wydania";
  - Charakter aktu pole uzupełniane przez użytkownika, lista wyboru wartości ze słownika "Charakter aktu prawnego";
  - Twórca pole uzupełniane automatycznie przez system, zgodnie z Organem wydającym dokument;
  - Kadencja pole uzupełniane przez użytkownika, lista wyboru wartości ze słownika "Kadencja";
  - Załączniki liczba załączników XML dołączonych do aktu prawnego, pole uzupełniane automatycznie przez system;
  - Dokumenty powiązane pole do edycji dla użytkownika, dodatkowo automatycznie uzupełniane przez system listą dokumentów powiązanych z aktem prawnym: wniosek do przesyłki aktów prawnych, UPO;
  - Data obowiązuje od data uzupełniana przez użytkownika podczas edycji metryki;
  - Data obowiązuje do data uzupełniana przez użytkownika podczas edycji metryki;
  - Data publikacji w Dz.U.W. data uzupełniana przez użytkownika;
  - Adres publikacji pole uzupełniane przez użytkownika;
  - Data publikacji w BIP data uzupełniana przez użytkownika;
  - Etap życia pole uzupełniane automatycznie przez system zgodnie z etapem życia wybranego podczas zmiany stanu aktu prawnego;
  - Status pole uzupełniane automatycznie przez system zgodnie ze statusem wybranym podczas zmiany stanu aktu prawnego;
  - Stan pole uzupełniane automatycznie przez system zgodnie ze stanem wybranym podczas zmiany stanu aktu prawnego;
  - Akceptacja projektu pole uzupełniane automatycznie przez system po akceptacji aktu prawnego w fazie Projekt aktu prawnego, uzupełniane dane: data akceptacji, imię i nazwisko, stanowisko, login osoby akceptującej;
  - Akceptacja legislacji pole uzupełniane automatycznie przez system po akceptacji aktu prawnego w fazie Legislacja aktu prawnego, uzupełniane dane: data akceptacji, imię i nazwisko, stanowisko, login osoby akceptującej;
  - Klasyfikacja 1 pole uzupełniane przez użytkownika, lista wyboru wartości ze słownika "Klasyfikacja";
  - Klasyfikacja 2 pole uzupełniane przez użytkownika, lista wyboru wartości ze słownika "Klasyfikacja";
  - Klasyfikacja 3 pole uzupełniane przez użytkownika, lista wyboru wartości ze słownika "Klasyfikacja";
  - Klasyfikacja 4 pole uzupełniane przez użytkownika, lista wyboru wartości ze słownika "Klasyfikacja";
  - Skrót dokumentu pole, które uzupełnia się automatycznie numerem nadanym przez system;
  - Spodziewany termin sesji pole uzupełniane przez użytkownika;
  - Data skierowania do komisji pole uzupełniane przez użytkownika;
  - Link od systemu Konsultacje;
  - Tekst nagłówka pole uzupełniane przez użytkownika, tekst tu wpisany będzie widoczny w prawym górnym rogu na projekcie aktu;
  - Uprawnienia użytkowników do dokumentu sekcja uzupełniana automatycznie przez system na podstawie danych wprowadzanych przez użytkownika podczas nadawania uprawnień do

aktu prawnego, tabela wyświetlana po kliknięciu strzałki Znajdującej się po prawej stronie wiersza;

- Historia dokumentu sekcja uzupełniania automatycznie przez system historią operacji wykonywanych na akcie prawnym, tabela wyświetlana po kliknięciu strzałki Znajdującej się po prawej stronie wiersza;
- Elementy zewnętrzne sekcja uzupełniana automatycznie przez system listą elementów zewnętrznych dołączonych do aktu prawnego. W tabeli zapisywane jest również Uzasadnienie dołączone do aktu prawnego. Sekcja widoczna, jeżeli został dodany przynajmniej jeden element zewnętrzny lub uzasadnienie, tabela wyświetlana po kliknięciu strzałki

znajdującej się po prawej stronie wiersza.

# Edycja treści aktu prawnego

Edytować akt prawny mogą tylko użytkownicy, którzy mają nadane uprawnienia do edycji wybranego aktu prawnego. Możliwość edycji dokumentu uzależniona jest od stanu dokumentu. W fazie życia Publikacja aktu prawnego treść nie może być już edytowana.

W celu edycji aktu prawnego należy wybrać opcję {Edytuj}>{Treść aktu} będąc w podglądzie aktu prawnego.

| Podgl              | ąd Dokumenti                     | i: Uchwała n                  | r XL/26/11 we                      | rsja.2 w :              | sprawie w           | wyrażenia zgody na wykup wierzytelności wynikających z realizowanych przez miasto Sied   | lce . |
|--------------------|----------------------------------|-------------------------------|------------------------------------|-------------------------|---------------------|------------------------------------------------------------------------------------------|-------|
| <u>Edytuj</u>      | Zmień stan                       | Akceptuj                      | Uprawnienia                        | <u>Relacje</u>          | Drukuj              | Powrót                                                                                   |       |
| Treść akt          | u                                |                               | e wyrażenia                        | zgody na                | wykup w             | wierzytelności wynikających z realizowanych przez miasto Siedlce inwestycji              | 5     |
| Metryka            |                                  |                               |                                    |                         |                     |                                                                                          |       |
| Nowy na            | podstawie                        |                               |                                    |                         |                     | Dokument XML                                                                             |       |
|                    |                                  |                               |                                    |                         | 1                   | UCHWAŁA Nr XL/26/11                                                                      |       |
|                    |                                  |                               |                                    |                         |                     | Rady Miasta w Chełmie                                                                    |       |
|                    |                                  |                               |                                    |                         |                     | z dnia 29 marca 2011                                                                     |       |
|                    | W                                | sprawie wy                    | rażenia zgody                      | na wyku                 | p wierzy            | ytelności wynikających z realizowanych przez miasto Siedlce inwestycji                   |       |
| Na pod             | stawie art. 18                   | ust. 2 pkt 9 l                | it. e i pkt 10 ora                 | z art. 58 u             | ist. 1 usta         | awy z dnia                                                                               |       |
| 8 marca            | a 1990 roku o                    | samorządzie                   | gminnym (Dz.l                      | J. z 2001 i             | oku Nr 14           | 42, poz. 1591                                                                            |       |
| z pozn.            | zm.), art. 12 p                  | kt 8 lit. e i pk              | t 9 w związku z                    | art. 92 us              | t. 1 pkt 1          | Tust. 2 ustawy                                                                           |       |
| 2 unia c           | Czerwca 1996                     | o loku o sam                  |                                    | towyin (D.              | 2.0. 2 200          | 5 1 16ku 14 142, poz. 1692 2 pozit. ziti.), kada miasta postanawia.                      |       |
|                    |                                  |                               |                                    |                         |                     | §1                                                                                       |       |
| Wyrazie<br>rozłoże | ć zgodę na wy<br>nie płatności w | kup wierzyte<br>vierzytelnośc | elności wraz z<br>i do dnia 31 gru | odsetkami<br>udnia 2028 | wynikają<br>5 roku. | ących z realizowanych przez miasto Siedlce inwestycji przez bank do kwoty 108.755.759 zł | oraz  |
|                    |                                  |                               |                                    |                         |                     | §2                                                                                       |       |
| 1. Prav            | wnym zabezpie                    | eczeniem spł                  | aty wierzytelno                    | ści będzie              | weksel "i           | "in blanco".                                                                             |       |
| 2. Źróc            | dłem spłaty wie                  | erzytelności v                | wraz z odsetkar                    | ni będą do              | chody wł            | <i>i</i> łasne miasta Siedlce.                                                           |       |
|                    |                                  |                               |                                    | R                       | ysunek              | د 8: Edycja treści aktu prawnego                                                         |       |

W ramach edycji aktu prawnego istnieje możliwość:

- Edycji elementów struktury aktu prawnego;
- Dodawania grafiki w treści aktu;
- Dodawania nowych elementów struktury aktu prawnego;
- Usuwania elementów struktury aktu prawnego;
- Tworzenia i dodawania elementów zewnętrznych aktu prawnego;
- Tworzenia i edycji uzasadnienia do aktu prawnego.

Na strukturę aktu prawnego składają się z poszczególne elementy (jednostki redakcyjne), które mogą być przez użytkownika dodawane i edytowane w ramach edycji treści aktu prawnego. Dla każdego typu aktu prawnego określone są elementy, które mogą w nim wystąpić. Elementy struktury mogą być dodawane na pierwszym poziomie struktury aktu prawnego lub być zagnieżdżone w innych elementach, *np. Rozdział może być podstawową jednostką redakcyjną aktu prawnego lub występować w ramach Działu*.

#### Dodawanie elementu struktury dokumentu

Elementy struktury aktu prawnego mogą być dodawane przez użytkownika na pierwszym poziomie struktury aktu prawnego lub mogą być zagnieżdżone w innych elementach. Elementy, które mogą zostać dodane w akcie prawnym są ściśle określone dla wybranego typu aktu prawnego.

Na pierwszym poziomie struktury aktu prawnego mogą być dodane elementy, do których są utworzone linki w edytorze XML. Użytkownik może dodać jeden z elementów, jednak po dodaniu elementu struktura zostanie dostosowana odpowiednio do wybranego elementu i pozostałe elementy będą mogły być dodawane już z uwzględnieniem poprawności struktury dla pierwszego dodanego elementu, *np. w Uchwale na pierwszym poziomie struktury aktu prawnego użytkownik może dodać elementy takie jak: Dział, Rozdział, Artykuł, Paragraf, jeżeli doda Dział na pierwszym poziomie to żaden z pozostałych elementów nie będzie mógł być już dodany na pierwszym poziomie struktury aktu prawnego.* 

Aby dodać nowy element na pierwszym poziomie struktury aktu prawnego należy wykonać następujące czynności:

- Będąc w edycji treści aktu prawnego wybrać link do elementu, który ma zostać dodany na pierwszym poziomie struktury aktu prawnego *np. Tutaj możesz wstawić rozdział;*
- Następnie przy wybranym elemencie wybrać opcję <sup>4</sup> {Zatwierdź};
- Po wstawieniu elementu przez system użytkownik może edytować element poprzez wstawianie elementów zagnieżdżonych w tym elemencie.

| Anuluj Zapisz Zapisz i Zamknij Weryfiku | ıj Dodaj          |  |
|-----------------------------------------|-------------------|--|
| letryka dokumentu:                      | ~                 |  |
| Edytor XML                              | Dokument XML      |  |
| numer dokumentu                         |                   |  |
| organ wydaiacy                          | OCHWALA           |  |
| organ ny anjacy                         | Prezydenta Miasta |  |
| Tutaj możesz wstawić datę wydania       | 25.               |  |
| Tutaj mozesz wstawić tytuł              |                   |  |
| Tutaj mužesz wstawić preambułę          |                   |  |
| Tutaj možesz wstawić dział              |                   |  |
| Tutaj możesz wstawić rozdział           |                   |  |
| Tutaj možesz wstawić artykuł            |                   |  |
| Tutaj możesz wstawić paragraf           |                   |  |
| Tutal možesz wstawić opdolsy            |                   |  |

Rysunek 9: Tytuły elementów struktury dokumentu

### Edycja elementu struktury dokumentu

Elementy struktury aktu prawnego można podzielić na dwa rodzaje:

- Elementy numerowane nie zawierające treści, np. Dział, Rozdział, Paragraf;
- Elementy nienumerowane zawierające treść, np. Tytuł, Preambuła, Tekst.

#### Edycja elementu numerowanego struktury dokumentu

W ramach edycji elementu numerowanego struktury dokumentu użytkownik może dodawać nowe elementy zagnieżdżone w tym elemencie lub dodawać uwagi marginalne i uwagi tekstowe jako oddzielne elementy struktury.

Aby dodać nowy element struktury zagnieżdżony w innym elemencie należy:

- Będąc w edycji elementu struktury na liście elementów, które mogą być dodane w ramach edytowanego elementu wybrać element, który ma być dodany;
- Następnie wybrać opcję {Wstaw};
- System wstawi wybrany element i udostępni użytkownikowi do edycji.

W danym momencie może być edytowany tylko jeden element struktury aktu prawnego, czyli jedna jednostka redakcyjna.

| paragraf |                |       |  |
|----------|----------------|-------|--|
| Akapit   | <b>4</b> ↑ ↓ 6 | ) 🗙 🤛 |  |
| ustep    |                |       |  |

§1

Rysunek 10: Wstawianie elementów zagnieżdżonych

### Edycja elementu struktury z treścią dokumentu

Treść elementów struktury aktu prawnego może być edytowana. W celu edycji treści elementu struktury aktu prawnego należy:

• Kliknąć na wybraną jednostkę redakcyjną;

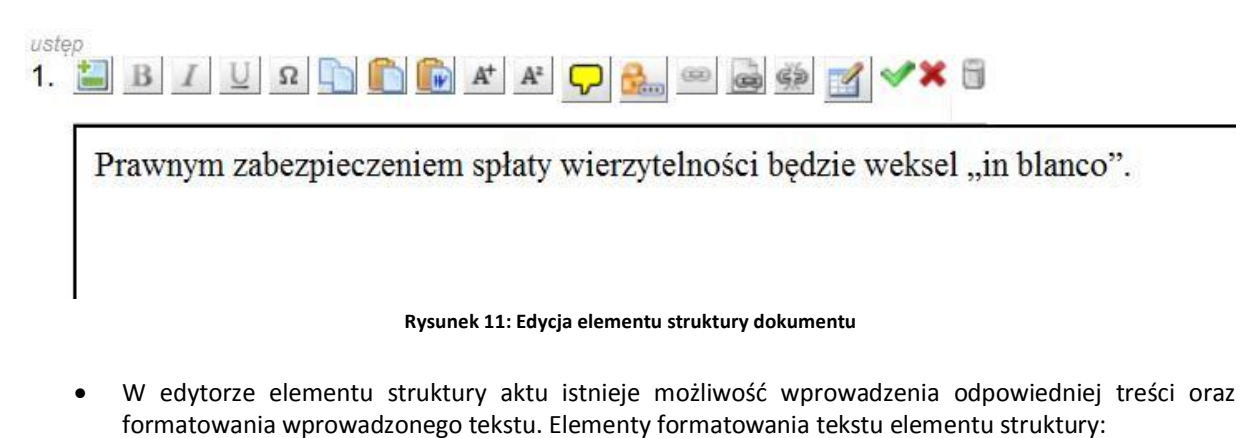

- Pogrubienie umożliwia pogrubienie zaznaczonego tekstu
- Podkreślenie tekstu umożliwia podkreślenie zaznaczonego tekstu
- Kursywa umożliwia zastosowanie kursywy do zaznaczonego tekstu;
- Zakończyć edycję elementu przez wybranie opcji **Zatwierdź**. Zatwierdzenie elementu struktury aktu prawnego nie jest równoznaczne z zatwierdzeniem całego dokumentu. W przypadku, gdy cały edytowany dokument nie zostanie zapisany zmiany wprowadzone w poszczególnych elementach struktury dokumentu zostaną utracone.

W danym momencie może być edytowany tylko jeden element struktury aktu prawnego.

# Dodawanie grafiki do treści aktu

Do treści aktu prawnego można dodać grafikę. W tym celu należy być w edycji treści aktu. Następnie należy

stanąć na tekście, gdzie chcemy dodać grafikę i kliknąć ikonkę

| C | E U Q E E A A Ç 🌺 🕾 🚭 🗹 🗡 5                                                     | §2                 |
|---|---------------------------------------------------------------------------------|--------------------|
|   | Statut określa organizację i zakres działania jednostki pomocniczej miasta – Os | iedla Kosmonautów. |

Rysunek 12: Dodawanie grafiki w treści aktu

Otworzy się okno dodawania nowej grafiki.

| Przeglądaj. |
|-------------|

Rysunek 13: Wybór pliku, który dołączamy do treści aktu

Należy kliknąć opcję Przeglądaj oraz wskazać plik, który chcemy wstawić do treści aktu oraz kliknąć opcję Otwórz.

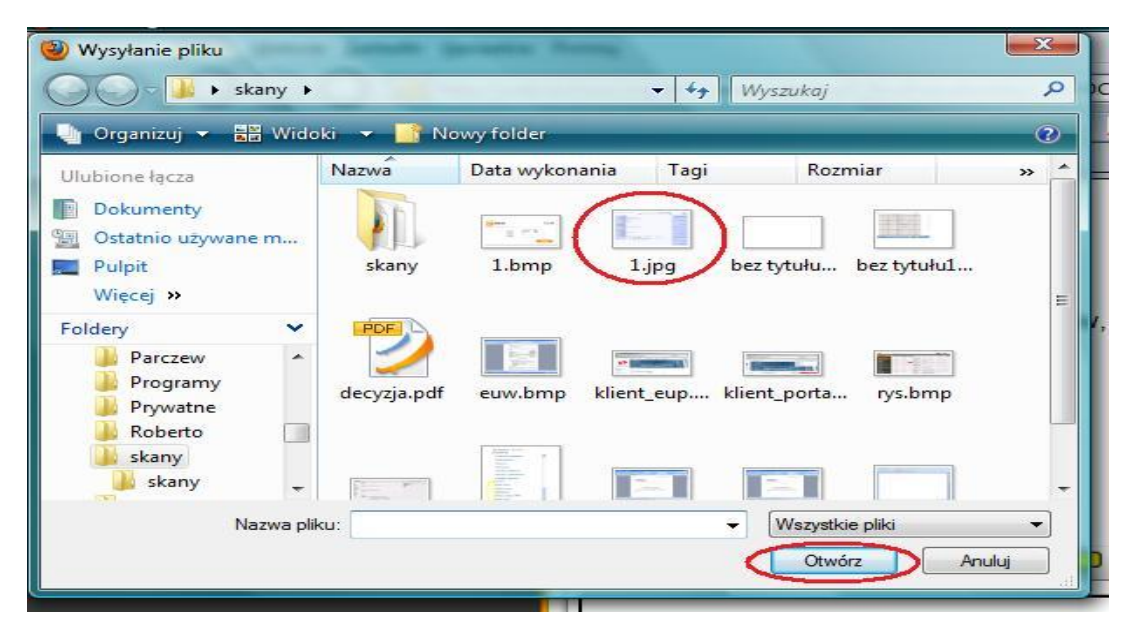

Rysunek 14: Dodawanie grafiki do treści aktu

W oknie dodawania grafiki pojawia się ścieżka do pliku, który wskazaliśmy. Należy kliknąć ikonę

|                       | D 1 1 1     |
|-----------------------|-------------|
| C:\Users\monikabartni | Przeglądaj. |

Rysunek 15: Potwierdzenie wstawiania grafiki do tekstu

Grafika wstawi się do treści aktu.

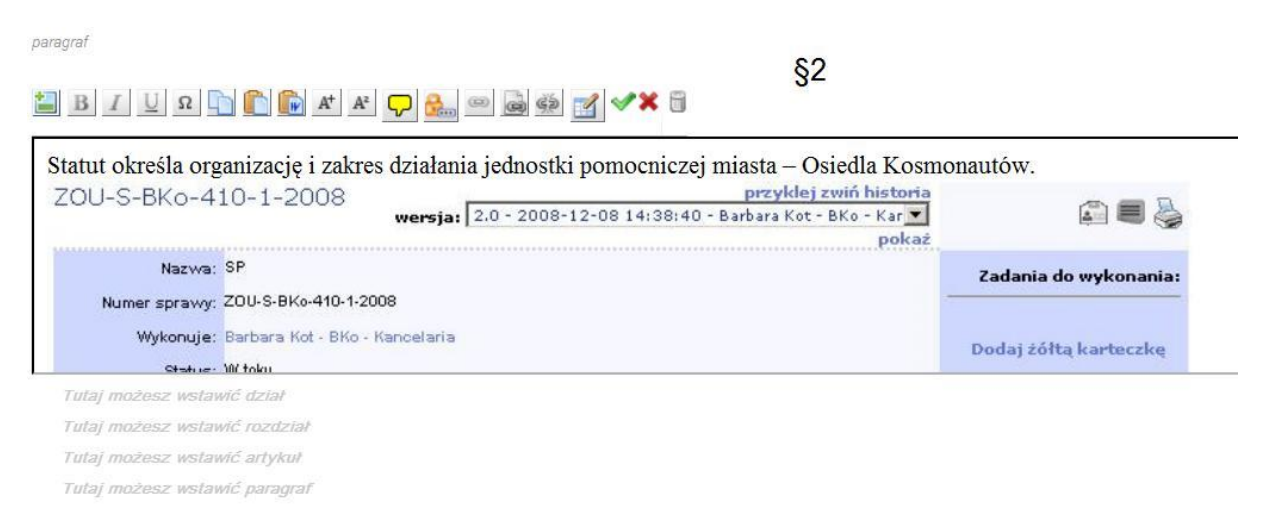

#### Rysunek 16: Wstawiona grafika w treść aktu

W momencie, kiedy będziemy chcieli dołączyć plik z niedozwolonym rozszerzeniem, system pokaże informację.

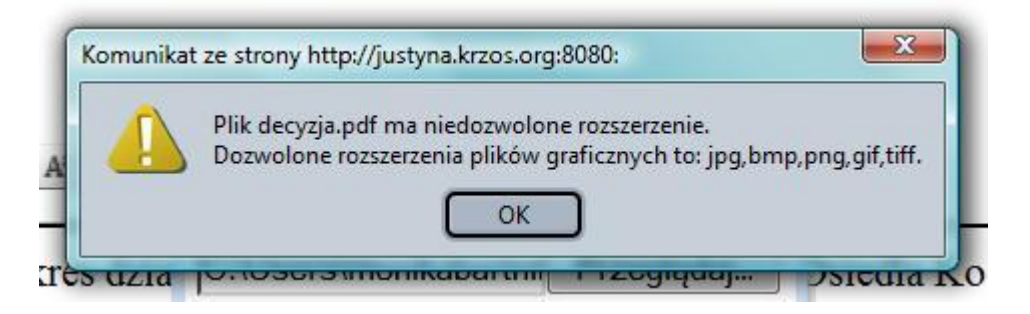

Rysunek 17: Komunikat o błędnym rozszerzeniu pliku

### Usuwanie elementu struktury dokumentu

W celu usunięcia elementu struktury dokumentu należy:

- Przejść do edycji elementu struktury aktu prawnego, który ma zostać usunięty;
- Będąc w trybie edycji wybranego elementu struktury wybrać opcję usunięcia elementu 🤴 ;
- Na komunikacie o potwierdzenie chęci usunięcia elementu wybrać opcję {Ok}.

W przypadku, gdy usuwany element struktury dokumentu zawiera elementy zagnieżdżone zostaną one również usunięte. Pozostałym elementom zostaną nadane odpowiednie numery tak, aby zachować ciągłość numeracji elementów danego typu.

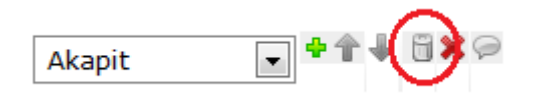

Rysunek 18: Usuwanie elementu numerowanego struktury dokumentu

## Zamiana kolejności elementów struktury aktu prawnego

W systemie istnieje możliwość zamiany kolejności występowania elementów struktury aktu prawnego. Pozostałym elementom zostaną nadane odpowiednie numery tak, aby zachować ciągłość numeracji elementów danego typu. Elementy zagnieżdżone mogą być przesuwane tylko w ramach elementu nadrzędnego *np. artykuły mogą być przesuwane tylko w obrębie danego rozdziału, natomiast nie mogą zostać przeniesione do innego rozdziału ani zmienione np. na paragraf czy ustęp.* Elementy nadrzędne dla innych elementów są przesuwane razem z zagnieżdżonymi elementami.

Użytkownik ma możliwość zamiany kolejności występowania następujących elementów struktury aktu prawnego:

- Dział;
- Rozdział;
- Artykuł;
- Paragraf;
- Ustęp;
- Punkt;
- Litera;
- Tiret;
- Podpis.

W celu zamiany kolejności elementów struktury aktu prawnego należy:

- Przejść do edycji elementu struktury aktu prawnego, który ma zostać przesunięty;
- Będąc w trybie edycji wybranego elementu wybrać opcję przesunięcia elementu do góry lub w dół.
- Po przesunięciu elementu, pozostałym zostaną nadane odpowiednie numery zgodnie z numeracją pozostałych elementów danego typu.

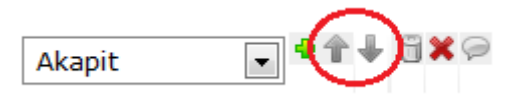

Rysunek 19: Zamiana kolejności elementów struktury

### Wstawianie znaków specjalnych w treści aktu prawnego

W treści aktu prawnego istnieje możliwość wstawiania znaków specjalnych. Zakres znaków specjalnych, które mogą być wstawiane:

- §
- €
- \$
- 3
- \_\_\_\_2
- -
- 1/2
- 1/4
- 3/4

W celu wstawienia znaku specjalnego w treści aktu prawnego należy:

- Będąc w edycji elementu treści struktury aktu prawnego wybrać opcję wstawienia znaku specjalnego, która znajduje się w menu obsługi elementu;
- Następnie na liście dostępnych znaków specjalnych wybrać znak, który ma być wstawiony. System wstawi wybrany znak specjalny w miejsce, w którym ustawiony był kursor. Aby anulować operację wstawienia znaku specjalnego należy wybrać opcję **{Anuluj}**.

rozłożenie płatności wierzytelności do dnia 31 grudni - 2005 szłu: Znaki spocialne

| Tutai možona untoujá dajak                                  | Zhan | a she       | cjanic      |    |
|-------------------------------------------------------------|------|-------------|-------------|----|
| Tutaj mozesz wstawić uział<br>Tutaj możesz wstawić rozdział | §    | €           | \$          |    |
| Tutaj możesz wstawić artykuł                                | 2    | 3           | 1/2         |    |
| Tutaj możesz wstawić paragraf<br>paragraf                   | 1⁄4  | 3⁄4<br>uluj | _           | §2 |
| ustep<br>1. 🛅 B I U 🛛 🖺 🛍 👫 🏕 🖵 🔮                           |      |             | <b>**</b> 8 |    |

Prawnym zabezpieczeniem spłaty wierzytelności będzie weksel "in blanco".

Rysunek 20: Wstawianie znaków specjalnych

### Wstawianie tekstu ukrytego dla strefy publicznej

W treści aktu prawnego istnieje możliwość wstawiania tekstu ukrytego w strefie publicznej. Tekst ukryty jest niewidoczny dla użytkowników niezalogowanych, w jego miejsce wstawiane są znaki "XXXXXXXX". Funkcjonalność pozwala m.in. na ukrywanie danych osobowych, które nie powinny zostać ujawnione. W strefie publicznej tekst nie będzie widoczny zarówno w podglądzie PDF, jaki i XML dokumentu.

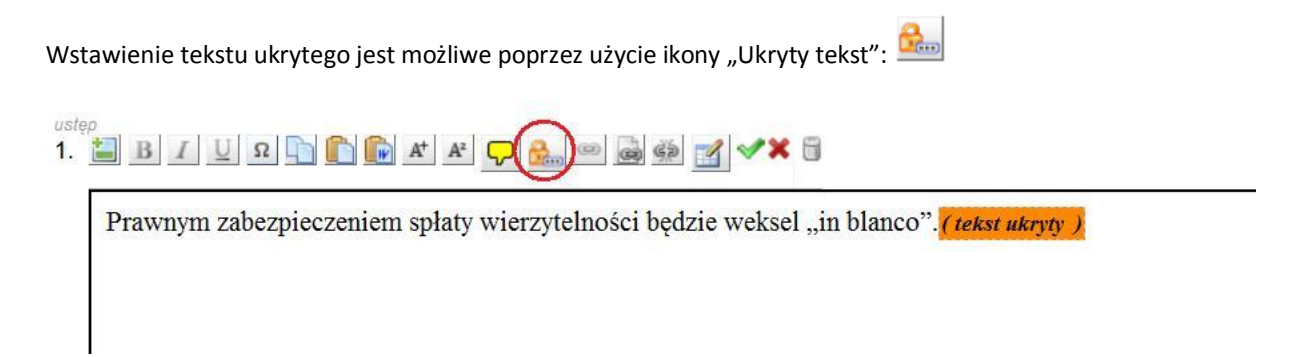

#### Rysunek 21: Wstawianie tekstu ukrytego

Podczas edycji aktu prawnego, tekst ukryty jest oznaczony innym kolorem, niż podstawowy tekst w treści aktu.

### Wstawianie przypisów w treści aktu prawnego

W treści aktu prawnego istnieje możliwość wstawiania przypisów. Przypisy są automatycznie numerowane w ramach całego aktu prawnego. Treść przypisów jest umieszczona na końcu aktu prawnego.

Podczas kopiowania tekstu wraz z przypisami są one traktowane jako zwykły tekst i nie mają przypisanych cech przypisów - nie są przenumerowywane i nie mają przypisanej żadnej treści przypisu.

W celu wstawienia nowego przypisu w treści aktu prawnego należy:

• Będąc w edycji elementu treści struktury aktu prawnego wybrać opcję wstawienia nowego przypisu. A następnie w zaprezentowanym oknie wybrać opcję **{Wstaw nowy przypis}**;

• Po wybraniu opcji system udostępni do edycji treść przypisu na końcu aktu prawnego. Należy wprowadzić treść przypisu i wybrać opcję **{Zatwierdź}.** Dopiero po zatwierdzeniu treści przypisu system nada odpowiedni numer przypisu.

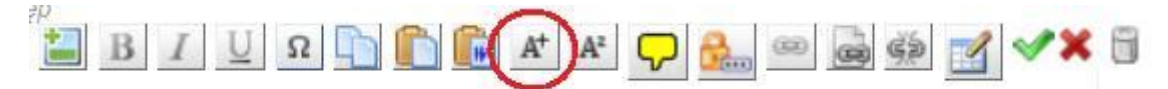

Rysunek 22: Wstawianie nowego przypisu

W celu wstawienia odnośnika do istniejącej treści przypisu należy:

- Będąc w edycji elementu treści struktury aktu prawnego wybrać opcję wstawienia istniejącego przypisu;
- Następnie w zaprezentowanym oknie wybrać treść przypisu do której ma być utworzony przypis. System wstawi numer przypisu, który jest odpowiedni dla wybranej treści przypisu.

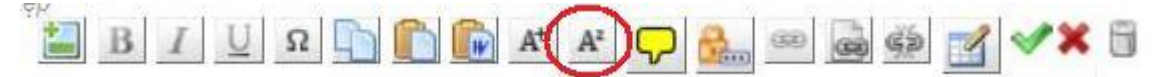

Rysunek 23: Wstawianie przypisu do istniejącej treści przypisu

### Wstawienie uwagi w akcie prawnym

W akcie prawnym istnieje możliwość wstawienia elementu redakcyjnego takiego jak: uwaga tekstowa lub uwaga marginalna. Uwaga tekstowa wstawiana jest w treści aktu prawnego, natomiast uwaga marginalna wstawiana jest na marginesie aktu prawnego.

#### Uwaga tekstowa

Uwaga tekstowa wstawiana jest w treści aktu prawnego lub jako dodatkowy element struktury do elementów, które nie posiadają tekstu, np. rozdziału, działu, paragrafu itp.

W celu wstawienia uwagi tekstowej w treści aktu prawnego należy:

- Będąc w edycji elementu treści struktury aktu prawnego wybrać opcję wstawienia uwagi tekstowej. System wstawi w miejscu, w którym ustawiony był kursor pole tekstowe zaznaczone kolorem zielonym;
- Tekst uwagi należy wpisać w zaznaczonym polu. Czcionka tekstu uwagi jest pogrubiona, kursywą i o jeden punkt mniejsza od czcionki tekstu aktu prawnego.

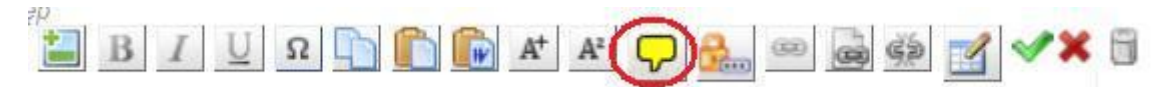

Rysunek 24: Uwaga tekstowa w treści

#### Uwaga marginesowa do elementu struktury

Uwaga marginesowa wstawiana jest na marginesie aktu prawnego. Uwaga marginesowa może być wstawiana zarówno do elementu struktury jak i do aktu prawnego.

Aby wstawić uwagę do elementu struktury aktu prawnego należy:

Będąc w edycji elementu struktury aktu prawnego wybrać ikonę {Dodaj uwagę};

 Beragraf
 S1
 Treść
 Wyrazić zgodę na wykup wierzytelności wraz z odsetkami wynikających z realizowanych przez miasto Siedlce inwestycji przez bank do kwoty 108.755.759 zł oraz
rozłożenie płatności wierzytelności do dnia 31 grudnia 2025 roku.

• System na marginesie na wysokości elementu struktury udostępni do edycji pole na wpisanie treści uwagi. Po wprowadzeniu treści uwagi należy wybrać opcję **{Zatwierdź}**.

|    | '   |   |              |  |
|----|-----|---|--------------|--|
|    |     | 1 | × 6 <u>0</u> |  |
| uw | aga |   |              |  |
|    |     |   |              |  |
|    |     |   |              |  |
|    |     |   |              |  |
|    |     |   |              |  |
|    |     |   |              |  |

Rysunek 26: Uwaga marginesowa

Uwagi marginesowe do elementu są wizualizowane na wysokości elementu, do którego zostały dodane.

### Uwaga marginesowa do aktu prawnego

Uwagi do aktu prawnego dodawane są poprzez wybranie opcji **{Dodaj>Uwaga}** w menu głównym obsługi aktu prawnego.

| Edycja tre<br>budynków | ści Dokument<br>/ lub ich częśc | tu: Uchwała ni<br>ci, w których w | r LVIII/772/V/2009<br>(ykonano remont ( | 9 wersja.2 w sprawie zwolnienia z podatku od nieruchomości<br>e |
|------------------------|---------------------------------|-----------------------------------|-----------------------------------------|-----------------------------------------------------------------|
| Anuluj Zapisz          | z Zapisz i Zam                  | knij Weryfikuj                    | Dodaj                                   |                                                                 |
| Metryka dol            | cumentu:                        | w sprawie z<br>wykonano r         | Załącznik<br>Załącznik binarny          | ku od nieruchomości budynków lub ich części, w których 🦁 👳      |
| Elementy ze            | ewnętrzne                       |                                   | Grafika                                 | ~                                                               |
|                        |                                 |                                   | Uzasadnienie                            |                                                                 |
| Edytor XML             | entu                            |                                   | Uwaga                                   | nent XML                                                        |
| oman wydaiau           | UCHV                            | VAŁA ni                           | LVIII/772                               | 2/V/2009                                                        |
| data wydania           | - ,                             | Rady M                            | iasta Poznania                          |                                                                 |
|                        |                                 | Rys                               | unek 27: Dodawar                        | nie uwagi do aktu prawnego                                      |

Uwagi marginesowe do aktu prawnego wizualizowane są na marginesie aktu prawnego. Aby zapisać uwagę należy kliknąć **Zatwierdź**.

| Zapisz i Zamknij <u>werytikuj</u>    | Dodaj Anuluj                                                                                                    |                                 |
|--------------------------------------|----------------------------------------------------------------------------------------------------|---------------------------------|
| etryka dokumentu: w sj               | prawie wyrażenia zgody na wykup wierzytelności wynikających z realizowanych p                                     | orzez miasto Siedlce inwestycji |
| Edytor XML                           | Dokument XML                                                                                                    |                                 |
| nazwa i numer dokumentu              |                                                                                                    | V                               |
|                                      | UCHWAŁA NY XL/26/11                                                                                               |                                 |
| organ wydajacy                       | Rady Miasta w Chełmie                                                                                             |                                 |
| data wydania                         |                                                                                                    | E = = = <b>**</b> 0 <u>0</u> 6  |
|                                      | z dnia 29 marca 2011                                                                                              |                                 |
|                                      |                                                                                                    | uwaga marginesowa               |
| tytuł                                | An order of the second second second second second second second second second second second second second second |                                 |
| w sprawie wyrażenia zgo              | dy na wykup wierzytelności wynikających z realizowanych przez miasto<br>Siedlce inwestycji                        |                                 |
| podstawa prawna                      |                                                                                                    |                                 |
| Na podstawie art. 18 ust. 2 pkt      | 9 lit. e i pkt 10 oraz art. 58 ust. 1 ustawy z dnia                                                               |                                 |
| 8 marca 1990 roku o samorząd         | zie gminnym (Dz.U. z 2001 roku Nr 142, poz. 1591                                                                  |                                 |
| z późn. zm.), art. 12 pkt 8 lit. e i | pkt 9 w związku z art. 92 ust. 1 pkt 1 i ust. 2 ustawy                                                            |                                 |
| z dnia 5 czerwca 1998 roku o s       | samorządzie powiatowym (Dz.U. z 2001 roku Nr 142, poz. 1592 z późn. zm.), Rada                                    |                                 |
|                                      |                                                                                                    |                                 |

Na wydruku aktu prawnego uwagi do aktu prawnego wizualizowane są na marginesie na wysokości tytułu aktu prawnego.

### Elementy zewnętrzne aktu prawnego

Do aktu prawnego mogą zostać utworzone trzy typy elementów zewnętrznych:

- Załącznik;
- Załącznik binarny;
- Grafika;
- Uzasadnienie.

Elementy typu załącznik binarny i grafika można dołączyć do aktu prawnego, jako pliki zewnętrzne w dowolnym formacie. Element zewnętrzny typu załącznik oraz Uzasadnienie tworzone są bezpośrednio w systemie Edicta Legis, za pomocą edytora xml.

### Dodawanie załącznika i uzasadnienia

W celu dodania załącznika lub uzasadnienia do aktu prawnego należy:

- Wywołać podgląd treści aktu prawnego, a następnie wejść w Edycję treści aktu;
- Będąc w edycji treści aktu prawnego wybrać w menu aktu opcję **{Dodaj}**, a następnie wybrać typ elementu zewnętrznego, w zależności od potrzeb Załącznik lub Uzasadnienie;

| Edycja treści Dokumentu: U     | Ichwała nr wersja.1            |         |          |  |
|--------------------------------|--------------------------------|---------|----------|--|
| Anuluj Zapisz Zapisz i Zamknij | Weryfikuj Dodaj                |         |          |  |
| Metryka dokumentu:             | Załącznik<br>Załącznik binarny |         |          |  |
| Edytor XML                     | Grafika<br>Uzasadnienie        | ent XML | <u> </u> |  |
| organ wydajacy                 | Uwaga<br>Prezygenta Miasta     |         |          |  |

Rysunek 29: Dodawanie elementów zewnętrznych do aktu prawnego

 Zarówno Załącznik jak i Uzasadnienie tworzone są bezpośrednio w systemie Edicta Legis, za pomocą tego samego edytora xml co sam akt prawny. Tworzenie załącznika odbywa się analogicznie do tworzenia aktu prawnego, czyli zgodnie ze schematem w ramach poszczególnych jednostek redakcyjnych. Uzasadnienie natomiast ma nieokreśloną strukturę i tworzone jest jako całość tekstu w ramach jednego akapitu;

| Zapisz i Zamknij Weryfikuj Anuluj |              |  |
|-----------------------------------|--------------|--|
| Edytor XML                        | Dokument XML |  |
| nazwa i numer dokumentu           | ZAŁĄCZNIK    |  |
| Tutaj możesz wstawić tytuł        |              |  |
| Tutaj możesz wstawić dział        |              |  |
| Tulaj możesz wstawić rozdział     |              |  |
| Tutaj możesz wstawić artykuł      |              |  |
| Tutaj możesz wstawić paragraf     |              |  |
| Tutaj możesz wstawić ustęp        |              |  |
| Tutaj możesz wstawić punkt        |              |  |
| Tutaj możesz wstawić literę       |              |  |
| Tutaj możesz wstawić tiret        |              |  |
| Tutaj możesz wstawić akapit       |              |  |

#### Rysunek 30: Dodawanie załącznika

| Edycja treści Dokumentu<br>/ Edycja Załącznika: N | i: Uchwała nr XL/26/11 wersja.3 w sprawie wyrażenia zgody na wykup wierzytelności wynikających z realizowanych przez miasto Siedlce<br>IOWY |
|---------------------------------------------------|----------------------------------------------------------------------------------------------------|
| Zapisz i Zamknij Weryfiku                         | i Anului                                                                                                    |
| Edytor XML                                        | Dokument XML                                                                                                    |
| tytuł<br>akapit                                   | UZASADNIENIE                                                                                                    |
| Tutaj wpisz treść uzasadni                        | enia                                                                                                    |
| treści przypisów                                  |                                                                                                    |

#### Rysunek 31: Dodawanie Uzasadnienia

• Załączniki lub Uzasadnienie zostanie zapisany i dołączony do aktu prawnego dopiero po zapisaniu zmian w akcie prawnym!

#### Dodawanie załącznika binarnego i grafiki

W celu dodania załącznika lub grafiki do aktu prawnego należy:

- Wywołać podgląd treści aktu prawnego, a następnie wejść w Edycję treści aktu;
- Będąc w edycji treści aktu prawnego wybrać w menu aktu opcję **{Dodaj}**, a następnie wybrać typ elementu zewnętrznego, w zależności od potrzeb Załącznik binarny lub grafika;
- Wyświetlone zostanie okno, w którym poprzez opcję {Przeglądaj} należy wskazać lokalizację pliku na dysku, a następnie wybrać opcję {Wczytaj plik};

|         | C:\Users\monikabartnik\Desktop\ska Przeglądaj | Wczytaj plik |
|---------|-----------------------------------------------|--------------|
| 1       | 0 %                                           |              |
| e<br>Za | mknij                                         |              |
|         |                                               | Anulu        |

Rysunek 32: Dodawanie załącznika binarnego lub grafiki

• Poprawne wczytanie pliku zostanie potwierdzone odpowiednim komunikatem, w oknie Opis należy wprowadzić odpowiedni opis i zatwierdzić **{OK}**.

| 100 %                          |  |
|--------------------------------|--|
| lik został wczytany poprawnie. |  |
| pis:                           |  |
|                                |  |
|                                |  |
|                                |  |
|                                |  |
|                                |  |

Rysunek 33: Dodawanie załącznika binarnego lub grafiki – opis

# • Załączniki lub grafika zostanie zapisany i dołączony do aktu prawnego dopiero po zapinaniu zmian w akcie prawnym!

Załącznik binarny dołączony jest do aktu prawnego jako oddzielny plik zewnętrzny i może być zapisany w dowolnym formacie. Grafika natomiast jest wstawiana w tekst aktu prawnego jako obrazek, w związku z tym dopuszczalne typy plików to: jpg, jpeg, gif, tif, tiff, pnq, svq.

Dodane elementy zewnętrzne do aktu prawnego będą widoczne w metryce aktu prawnego w tabeli "Elementy zewnętrzne".

| Podgla             | d Dokumentu | : Uchwała n | r XL/26/11 we      | rsja.3 w s     | prawie wy     | yrażenia zgody na wykup wierzytelności wynikających z realizowanych przez miasto Siedlo | e                  |
|--------------------|-------------|-------------|--------------------|----------------|---------------|-----------------------------------------------------------------------------------------|--------------------|
| <u>Edytuj</u>      | Zmień stan  | Akceptuj    | <u>Uprawnienia</u> | <u>Relacje</u> | <u>Drukuj</u> | Powrót                                                                                  |                    |
| Metryka dokumentu: |             | w sprav     | wie wyrażenia      | zgody na       | wykup wi      | ierzytelności wynikających z realizowanych przez miasto Siedlce inwestycji              | $\bigtriangledown$ |
| <b>Elementy</b>    | zewnętrzne  |             |                    |                |               |                                                                                         | ~                  |
| Załącznik          |             |             |                    |                |               |                                                                                         |                    |

Rysunek 34: Lista elementów zewnętrznych

### Tworzenie linków do innych dokumentów w treści aktu prawnego

W akcie prawnym istnieje możliwość tworzenia linków do innych dokumentów. Linki mogą być tworzone do:

- Elementów zewnętrznych;
- Innych aktów prawnych utworzonych w systemie Edicta Legis;

Dodatkowo istnieje możliwość utworzenia hiperlinków do podanego adresu internetowego.

Linki do dokumentów oraz odsyłacze (hiperlinki) będą przenoszone na PDF dokumentu, na którym zostały utworzone. Po wybraniu linku do dokumentu będzie otwierany podgląd dokumentu w formacie PDF. Po wybraniu odsyłacza (hiperlinku) będzie otwierana strona internetowa, do której został utworzony odsyłacz (hiperlink).

### Tworzenie linków do elementów zewnętrznych w treści aktu prawnego

Do elementów zewnętrznych można utworzyć link w treści aktu prawnego. W tym celu należy:

- Będąc w edycji elementu treści aktu prawnego zaznaczyć tekst, który ma być linkiem do elementu zewnętrznego;
- Następnie wybrać w menu elementu opcję {Utwórz link do elementu zewnętrznego};

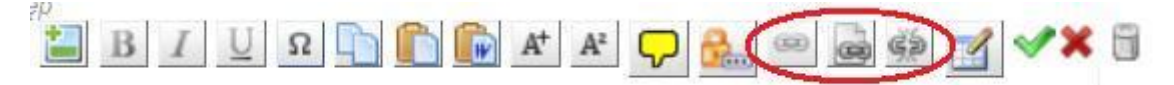

Rysunek 35: Tworzenie linków do elementów zewnętrznych

• Z listy elementów zewnętrznych wybrać element, do którego ma zostać utworzony link. System utworzy link i zaznaczony tekst zostanie oznaczony jako link do wybranego elementu zewnętrznego.

pierwszy przysługuje prawo do zwolnienia na podstawie uchwały. Wniosek należy złożyć na formularzu stanowiącym <u>załącznik nr 1</u> do uchwały.

Rysunek 36: Link do elementu zewnętrznego w treści aktu prawnego

### Tworzenie linków do aktów prawnych w treści aktu prawnego

W treści aktu prawnego można utworzyć link do innego aktu prawnego zapisanego w systemie Edicta Legis. W celu utworzenia linku do innego aktu prawnego w treści edytowanego aktu należy:

- Będąc w edycji elementu treści aktu prawnego zaznaczyć tekst, który ma być linkiem do innego aktu prawnego;
- Następnie należy wybrać opcję {Utwórz link do innego aktu prawnego};

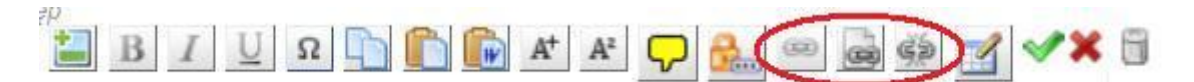

Rysunek 37: Tworzenie linku do innego aktu prawnego

- W okienku wyboru aktu prawnego należy wprowadzić numer aktu prawnego, do którego ma odwoływać się link i wybrać opcję {Wyszukaj}, lub bez wprowadzania numeru aktu prawnego wybrać opcję {Wyszukaj} w celu wyszukania wszystkich aktów prawnych w systemie;
- Z listy aktów prawnych wybrać kliknięciem akt do którego ma zostać utworzony link. System utworzy link i zaznaczony tekst zostanie oznaczony jako link do innego aktu prawnego.

#### Tworzenie odsyłaczy (hiperlinków) w treści aktu prawnego

W akcie prawnym można utworzyć odsyłacz do adresu internetowego. W tym celu wystarczy wprowadzić poprawny adres internetowy w treści elementu. System rozpozna wprowadzony adres i oznaczy go jako odsyłacz do podanej strony internetowej.

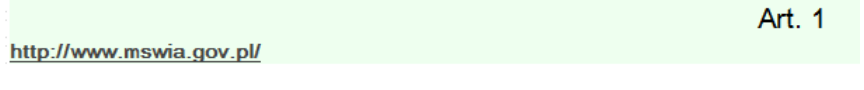

Rysunek 38: Tworzenie odsyłaczy

#### Usuwanie linku do aktu prawnego lub elementu zewnętrznego

Utworzone linki do innych dokumentów mogą zostać usunięte w systemie. W tym celu należy zaznaczyć tekst, który jest linkiem do innego dokumentu i wybrać opcję **{Usuń link}.** System usunie utworzony link bez usuwania zaznaczonego tekstu.

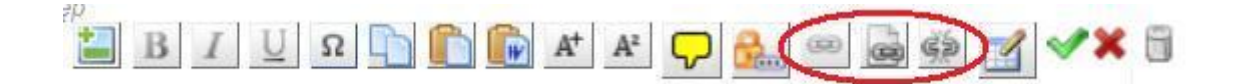

#### Rysunek 39: Usuwanie linku w treści aktu prawnego

#### Wstawianie tabel

W treści dokumentu istnieje możliwość tworzenia tabel. W tym celu należy użyć przycisku <sup>Ш</sup>, który wywoła opcję pozwalające na dostosowanie tabeli.

| Tutaj možesz wstawić rozdział | Nowo Tobolo              |    |
|-------------------------------|--------------------------|----|
| Tutaj możesz wstawić artykuł  |                          |    |
| Tutaj możesz wstawić paragraf | Liczba wierszy: 2        |    |
| haragraf                      | Liczba kolumn: 2         |    |
| 🗏 Β Ι U Ω 🕞 🌔 🔐 🛠 🛠 🖵 🛻 🚥     | Stopka: □<br>✓OK XAnuluj | §1 |

Wyrazić zgodę na wykup wierzytelności wraz z odsetkami wynikających z realizowanych przez miasto Siedlce inwestycji przez bank do kwoty 108.755.759 zł oraz rozłożenie płatności wierzytelności do dnia 31 grudnia 2025 roku.

#### Rysunek 40: Wstawianie tabel

Przy wstawianiu nowej tabeli, użytkownik ma możliwość zdefiniowania m.in.:

- Obecności nagłówka i stopki
- Liczby wierszy
- Liczby kolumn

Po wstawieniu tabeli, możliwa jest jej rekonfiguracja, zakładająca:

- Dodawanie i usuwanie wierszy oraz kolumn
- Ustawienie wyrównania komórek
- Scalanie komórek
- Ustawienie krawędzi tabeli
- Usunięcie tabeli

Konfiguracja powyżej opisanych opcji jest możliwa przy pomocy pojawiających się ikon edycyjnych tabeli.

# Weryfikacja poprawności aktu prawnego

Użytkownik ma możliwość sprawdzenia poprawności danych aktu prawnego tworzonego w systemie Edicta Legis. Sprawdzana może być poprawność danych metryki aktu prawnego i treści aktu prawnego. Opcja weryfikacji poprawności aktu prawnego może być wywołana poprzez wybranie opcji **{Weryfikuj}** podczas edycji danych metryki lub edycji treści aktu prawnego i załącznika. Przy zapisywaniu poprzez opcję **{Zapisz i Zamknij}** weryfikacja będzie przeprowadzana zawsze. W przypadku, gdy wystąpią błędy użytkownik dostanie komunikat, że występują błędy i będzie miał możliwość zapisania danych lub przejścia do listy błędów.

Edycja treści Dokumentu: Uchwała nr XL/26/11 wersja.4 w sprawie wyrażenia zgody na wykup wierzytelności wynikających z realizowanych przez miasto Siedlce ... (Zapisz i Zamknij) (Weryfikuj) Dodaj Anuluj

#### Rysunek 41: Weryfikacja poprawności danych

Zakres reguł walidacji w treści aktu prawnego i w treści załącznika do aktu prawnego:

- Sprawdzanie unikalności numeru aktu prawnego w obrębie urzędu
- Sprawdzanie występowania wszystkich elementów obowiązkowych w treści aktu prawnego i w treści załącznika;
- Sprawdzanie zgodności struktury tworzonego typu aktu prawnego i załącznika ze strukturą aktu określoną przez MSWiA;
- Sprawdzanie, czy linki utworzone do innych aktów prawnych w treści aktu prawnego i w treści załącznika nie zostały utworzone do aktów w stanie: projektowany, wygasły, uchylony i zamknięty.

W trakcie sprawdzania poprawności danych metryki aktu prawnego sprawdzane jest czy wszystkie wymagane dane zostały uzupełnione:

- Data obowiązuje od;
- Kadencja;
- Charakter aktu;
- Przynajmniej jedna klasyfikacja wybrana.

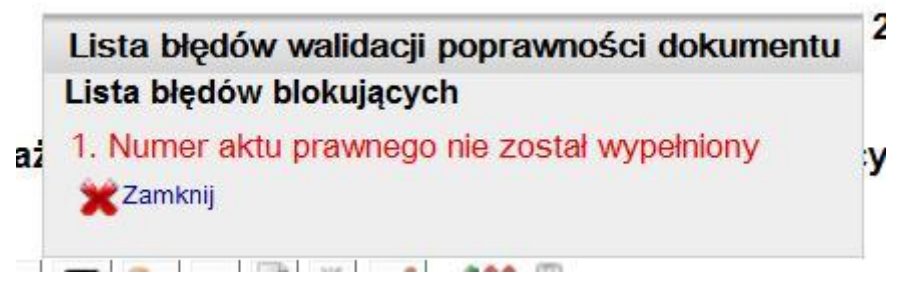

Rysunek 42: Lista błędów

### Nadanie uprawnień do aktu prawnego

Użytkownik tworzący akt prawny w systemie Edicta Legis ma możliwość nadania uprawnień do określonych operacji na akcie prawnym dla innych użytkowników systemu. Istnieje możliwość nadania wszystkich typów uprawnień do wszystkich faz życia aktu prawnego w każdym momencie obsługi aktu prawnego. Typy uprawnień do dokumentu mogą być nadawane użytkownikom o określonych rolach systemowych.

Użytkownik, który utworzył akt prawny ma automatycznie przypisane wszystkie uprawnienia do wszystkich faz życia aktu prawnego zgodnie z rolami systemowymi, które ma nadane.

W celu nadania uprawnień do aktu prawnego należy:

• Będąc w podglądzie danych aktu prawnego wybrać opcję {Uprawnienia};

| Podgląd Dokumentu: Uch        | wała nr wersja.3                                     |              |   |
|-------------------------------|------------------------------------------------------|--------------|---|
| Edytuj Zmień stan Uprawnienia | a Relacje Drukuj Powrót                              |              |   |
| Metryka dokumentu:            |                                                      |              | ~ |
| Elementy zewnętrzne           |                                                      |              | ~ |
| Załącznik                     |                                                      |              |   |
| Załącznik                     |                                                      |              |   |
| Edytor XML                    | UCHWAŁA<br>Prezydenta Miasta<br>z dnia 22 marca 2010 | Dokument XML |   |

Rysunek 43: Opcja Uprawnienia

Następnie na podglądzie listy użytkowników z uprawnieniami wybrać opcję {Dodaj uprawnienie};

| Dodaj uprawnienie Pow | rót    |           |              |                              |                 |                  |                             |
|-----------------------|--------|-----------|--------------|------------------------------|-----------------|------------------|-----------------------------|
| Użytkownik            | Twórca | Edytujący | Akc. projekt | Podp. p <mark>r</mark> ojekt | Akc. legislacja | Podp. legislacja | Zb <mark>iór d</mark> okum. |
| 22 a22 (a22)          | 4      | 4         |              |                              |                 |                  |                             |

Rysunek 44: Dodaj uprawnienie

- Na formularzu określania uprawnień zaznaczyć pola wielokrotnego wyboru przy uprawnieniach, które mają być nadane oraz z rozwijalnej listy użytkowników wybrać użytkownika, któremu mają być nadane uprawnienia. Dodatkowo powyżej listy użytkowników jest widoczna rozwijalna lista komórek organizacyjnych, dostępnych w systemie. Lista komórek organizacyjnych ułatwia wyszukiwanie konkretnej osoby wśród użytkowników systemu w celu nadania jej uprawnień do danej instancji dokumentu.
- Lista użytkowników będzie zawężona do użytkowników, którym zaznaczone uprawnienia mogą być nadane;

| Dodawanie uprawnienia do doku       | imentu: Zarzą | dzenie nr 1/2 | 2011 w sprawi | e wywozu śmieci |
|-------------------------------------|---------------|---------------|---------------|-----------------|
| Zapisz <u>Anuluj</u>                |               |               |               |                 |
| Wybór komórki organizacyjnej: 🛛 🛛 🗤 | szystkie kom  | órki 💌        |               |                 |
| Wybór użytkownika: Ac               | lmin Testowy  | admin_test    | -             |                 |
| Twórca                              |               | Γ             |               |                 |
|                                     | Faza życ      | ia aktu nor   | matywnego     |                 |
| Uprawnienie                         | projekt       | legislacja    | publikacja    |                 |
| Edytujący                           |               |               |               |                 |
| Akceptujący                         |               |               |               |                 |
| Podpisujący                         |               |               |               |                 |
| Zarządzajacy zbiorem dokumentó      | w.            |               | Γ             |                 |

Rysunek 45: Nadawanie uprawnień do dokumentów

- Aby zapisać wprowadzone dane należy wybrać opcję {Zapisz}. W celu anulowania operacji nadawania uprawnień należy wybrać opcję {Anuluj}. Po zapisaniu uprawnień zostaną one udostępnione do podglądu w metryce aktu prawnego w sekcji Uprawnienia użytkowników do dokumentu;
- Od tego momentu użytkownik, któremu nadano uprawnienia może wykonywać na dokumencie operacje, które są związane z nadanymi uprawnieniami.

Użytkownik ma możliwość nadania następujących uprawnień do aktu prawnego:

- Twórca rola nadawana dla roli systemowej "Wprowadzający", nadawana jednorazowo do wszystkich faz życia aktu prawnego. Użytkownik z rolą Twórca ma uprawnienia do:
  - edycji danych aktu prawnego (metryki, treści aktu prawnego),
  - nadawania uprawnień do aktu prawnego,
  - zmiana stanu aktu prawnego,
  - tworzenia relacji z innymi aktami prawnymi;
- Edytujący rola nadawana dla roli systemowej "Wprowadzający", nadawana jednorazowo do fazy projektu i legislacji aktu prawnego. Użytkownik z rolą Edytujący ma uprawnienia do:
  - edycji danych aktu prawnego (metryki, treści aktu prawnego),
  - zmiany stanu aktu prawnego,
  - tworzenia relacji z innymi aktami prawnymi;
- Akceptujący rola nadawana dla roli systemowej "Akceptujący", nadawana oddzielnie dla fazy projektu i legislacji aktu prawnego. Użytkownik z rolą Akceptujący ma uprawnienia do:
  - edycji danych aktu prawnego (metryki, treści aktu prawnego),
  - zmiany stanu aktu prawnego,
  - tworzenia relacji z innymi aktami prawnymi,
  - akceptacji aktu prawnego;
- Podpisujący rola nadawana dla roli systemowej "Podpisujący", nadawana oddzielnie dla fazy projektu i legislacji aktu prawnego. Użytkownik z rolą Podpisujący ma uprawnienia do:
  - edycji danych aktu prawnego (metryki, treści aktu prawnego),
  - zmiany stanu aktu prawnego,
  - tworzenia relacji z innymi aktami prawnymi,
  - podpisanie aktu prawnego podpisem elektronicznym;
- Zarządzający zbiorem dokumentów rola nadawana dla roli systemowej "Zarządzający zbiorem dokumentów", nadawana tylko do fazy publikacji aktu prawnego. Użytkownik z rolą Zarządzający zbiorem dokumentów ma uprawnienia do:
  - tworzenia relacji z innymi aktami prawnymi;

# Tworzenie relacji pomiędzy aktami prawnymi

Podczas tworzenia aktu prawnego użytkownik ma możliwość powiązania go z innym aktem prawnym odpowiednim typem relacji:

- Zmienia;
- Uchyla;
- Wywołuje.

Akt prawny z poziomu, którego tworzone są relacje może być w każdym stanie. Natomiast akty prawne, do których tworzone są relacje mogą być w stanach:

- Uchwalony;
- Przed publikacją;
- Wszczęte postępowanie wojewody;
- Opublikowany;
- Obowiązuje.

Relacje utworzone do innego aktu prawnego będą na tym akcie zapisywane dopiero w momencie kiedy akt prawny, z poziomu którego relacje zostały utworzone , zostanie uchwalony.

W celu utworzenia relacji do innego aktu prawnego należy:

- Na podglądzie danych aktu prawnego wybrać opcję {Relacje};
- Na formularzu tworzenia relacji do innych aktów prawnych określić rodzaj relacji oraz wyszukać akt prawny, z którym ma zostać utworzona relacja;

| and a provide                     |                  |                        |             |                       |            |             |
|-----------------------------------|------------------|------------------------|-------------|-----------------------|------------|-------------|
| apisz Powrot                      |                  |                        |             |                       |            |             |
| Typ dokumentu                     | <u>_</u>         | Numer<br>dokumentu     |             | Numer przesyłki       |            |             |
| Tworzący                          |                  | Akceptujący            |             | Podpisujący           |            |             |
| Etap życia                        | <u>.</u>         | Charakter Aktu         |             | Data publikacji       |            |             |
| Status                            | <u> </u>         | Organ wydający         | <u> </u>    | Data obowiązuje<br>od |            |             |
| Stan                              | <u> </u>         | Kadencja               | _           | Data obowiązuje<br>do |            |             |
| dzaj relacji zmienia              | •                |                        |             |                       |            | Szuk        |
| 🖌 Lp zmienia                      | rzygotowano      | Tytuł (                | w sprawie)  | Przygotował           | Informacje | Stan/Status |
| aleziono 0 de <mark>uchyla</mark> | kazano 0 dokumen | tów, od 0 do 0. Strona | ¥0/0.       |                       |            |             |
| wywoluj                           | e                |                        | V // / > >> | N                     |            |             |

Rysunek 46: Tworzenie relacji między aktami prawnymi

- Po wyszukaniu aktu prawnego zaznaczyć pole wielokrotnego wyboru przy nim i w celu utworzenia relacji wybrać opcję **{Zapisz}**;
- Relacja do wybranego aktu prawnego zostanie utworzona i będzie widoczna w tabeli "Akty powiązane".

W przypadku, gdy do aktu prawnego nie są utworzone żadne relacje na metryce aktu prawnego tabela "Akty powiązane" nie będzie widoczna.

# Akceptacja i podpis dokumentu

Wszystkie dokumenty tworzone w systemie Edicta Legis mogą być akceptowane bez podpisju jak również pomocą podpisu elektronicznego. Aby zaakceptować dokument lub go podpisać należy otworzyć treść aktu. Na górze pojawi się opcja **Akceptuj**. Po kliknięciu opcji **Akceptuj** pojawią się następujące możliwości:

- Akceptuj
- Podpisz
- Podpis zaawansowany (wymaga dostępu do Internetu)

Podgląd Dokumentu: Uchwała nr 46/2011 wersja.1 w sprawie zmiany umowy o zarządzanie SP ZOZ w Bochni "Szpital Powiatowy"....

|                    | <u>Edytui</u>                                                                              | <u>Zmień stan</u>              | Akceptuj         | <u>Uprawnienia</u>            | <u>Relacje</u>     | <u>Drukuj Powrót</u>                          |  |  |  |  |  |
|--------------------|--------------------------------------------------------------------------------------------|--------------------------------|------------------|-------------------------------|--------------------|-----------------------------------------------|--|--|--|--|--|
| ,                  | Metryka d                                                                                  | lokumentu:                     | Akceptuj         |                               |                    | ządzanie SP ZOZ w Bochni "Szpital Powiatowy". |  |  |  |  |  |
|                    |                                                                                            |                                | Podpisz          |                               |                    |                                               |  |  |  |  |  |
|                    | Edytor XI                                                                                  | ML                             | Podpis zaawa     | ansowany                      |                    | Dokument XML                                  |  |  |  |  |  |
| UCHWALA Nr 46/2011 |                                                                                            |                                |                  |                               |                    |                                               |  |  |  |  |  |
|                    |                                                                                            |                                |                  |                               |                    | ZARZĄDU POWIATU W BOCHNI                      |  |  |  |  |  |
|                    | z dnia 15 marca 2011                                                                       |                                |                  |                               |                    |                                               |  |  |  |  |  |
|                    | w sprawie zmiany umowy o zarządzanie SP ZOZ w Bochni "Szpital Powiatowy".                  |                                |                  |                               |                    |                                               |  |  |  |  |  |
|                    | Na podstawie art. 32 ust. 2 pkt 5 ustawy z dnia 5 czerwca 1998 r. o samorządzie powiatowym |                                |                  |                               |                    |                                               |  |  |  |  |  |
|                    | (t. jedn. L                                                                                | )z. U. z 2001                  | r., Nr 142, poz  | . 1592 z późn.                | zm.) oraz at       | t. 44 ust. 4 ustawy z dnia 30<br>             |  |  |  |  |  |
|                    | zm) Zar                                                                                    | 991 IOKU O 28<br>zad Powiatu v | w Bochni uchwa   | zurowounej(i.<br>pla comastem | jeun. Dz. O.<br>ve | z 2007 f., 14f 14, poz. 69 z pozil.           |  |  |  |  |  |
|                    | 2                                                                                          | 2401.0000000                   | · Docimi denvo   | ala, co następi               | •j0.               |                                               |  |  |  |  |  |
|                    |                                                                                            |                                |                  |                               |                    |                                               |  |  |  |  |  |
|                    | 81W um                                                                                     | lowie o zarzad                 | Izanie SP ZOZ 1  | w Bochni Szr                  | nital Powiator     | ww"z dnia 15 09 2008 r                        |  |  |  |  |  |
|                    | wprov                                                                                      | wadza się zmi                  | any jak w aneks  | sie stanowiący                | m załącznik        | do niniejszej uchwały.                        |  |  |  |  |  |
|                    | -                                                                                          |                                |                  |                               |                    |                                               |  |  |  |  |  |
|                    |                                                                                            |                                |                  |                               |                    |                                               |  |  |  |  |  |
|                    | 82Wyko                                                                                     | nanie uchwały                  | y powierza się p | pracownikowi                  | zatrudnionen       | nu na samodzielnym stanowisku                 |  |  |  |  |  |
|                    | ds. zd                                                                                     | rowia.                         |                  |                               |                    |                                               |  |  |  |  |  |
|                    |                                                                                            |                                |                  |                               |                    |                                               |  |  |  |  |  |
|                    |                                                                                            |                                |                  |                               |                    |                                               |  |  |  |  |  |

Rysunek 47: Menu: Akceptuj

## Opcja: Akceptuj

Korzystanie z opcji Akceptuj powoduje zmianę stanu dokumentu na zaakceptowany. Aby zaakceptować treść dokumentu należy po kliknięciu opcji **Akceptuj**, wybrać jeszcze raz opcję **Akceptuj** 

|                    | Podgla                      | d Dokumentu                         | : Uchwała nr     | 46/2011 wersj                        | a.1 w sp                | sprawie zmiany umowy o zarządzanie SP ZOZ w Bochni "Szpital Powiatowy" 👘 |  |  |  |  |  |  |
|--------------------|-----------------------------|-------------------------------------|------------------|--------------------------------------|-------------------------|--------------------------------------------------------------------------|--|--|--|--|--|--|
|                    | <u>Edytuj</u>               | <u>Zmień stan</u>                   | <u>Akceptuj</u>  | <u>Uprawnienia</u>                   | <u>Relacje</u>          | <u>e Drukuj Powrót</u>                                                   |  |  |  |  |  |  |
| Ņ                  | Metryka dokumentu: Akceptuj |                                     |                  |                                      |                         | ządzanie SP ZOZ w Bochni "Szpital Powiatowy".                            |  |  |  |  |  |  |
|                    |                             |                                     | Podpisz          |                                      |                         |                                                                          |  |  |  |  |  |  |
|                    | Edytor X                    | ML                                  | Podpis zaawa     | insowany                             |                         | Dokument XML                                                             |  |  |  |  |  |  |
| UCHWAŁA Nr 46/2011 |                             |                                     |                  |                                      |                         |                                                                          |  |  |  |  |  |  |
|                    | ZARZĄDU POWIATU W BOCHNI    |                                     |                  |                                      |                         |                                                                          |  |  |  |  |  |  |
|                    |                             | z dnia 15 marca 2011                |                  |                                      |                         |                                                                          |  |  |  |  |  |  |
|                    |                             |                                     |                  | w spraw                              | rie zmiany              | ny umowy o zarządzanie SP ZOZ w Bochni "Szpital Powiatowy".              |  |  |  |  |  |  |
|                    | Na podst                    | awie art. 32 us                     | t. 2 pkt 5 ustav | vyzdnia 5 czer                       | wca 1998                | 8 r. o samorządzie powiatowym                                            |  |  |  |  |  |  |
|                    | (t. jean. I                 | .)Z. U. Z 2001 f<br>1001 roim o roi | 1, Nr 142, poz.  | 1592 z pozn. zi<br>drouvotnoj († ja  | m.) oraza:<br>de Dor II | art. 44 ust. 4 ustawy z drna 30<br>U z 2007 r. Nr. 14. poz. 20 z późn    |  |  |  |  |  |  |
|                    | zm ) Zet                    | red Powietu w                       | Bochni uchwa     | surowounej (r. je<br>sla conastennie | un. DZ. O.              | 0. z 2007 r., ru 14, poz. 69 z pozi.                                     |  |  |  |  |  |  |
|                    | Zan.), 280                  | .2441 Ownard W                      | Docimi denwe     | na, co następuje                     |                         |                                                                          |  |  |  |  |  |  |
|                    |                             |                                     |                  |                                      |                         |                                                                          |  |  |  |  |  |  |
|                    | 81W un                      | nowie o zarządz                     | zanie SP ZOZ s   | w Bochni – Sznit:                    | al Powiato              | toww" z dnia 15 09 2008 r                                                |  |  |  |  |  |  |
|                    | ST wpro                     | wadza się zmia                      | ny jak w aneks   | ie stanowiącym                       | załącznik               | k do niniejszej uchwały.                                                 |  |  |  |  |  |  |
|                    |                             | Ľ                                   |                  |                                      |                         |                                                                          |  |  |  |  |  |  |
|                    |                             |                                     |                  |                                      |                         |                                                                          |  |  |  |  |  |  |
|                    | 82Wyko                      | onanie uchwały                      | powierza się p   | racownikowi zə                       | trudnioner              | emu na samodzielnym stanowisku                                           |  |  |  |  |  |  |
|                    | ds. zo                      | irowia.                             |                  |                                      |                         | -                                                                        |  |  |  |  |  |  |

#### Rysunek 48: Akceptacja

Pojawi się komunikat jak na rysunku poniżej:

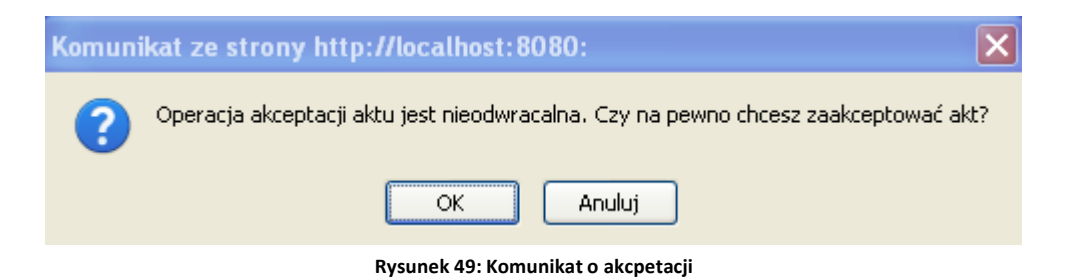

Aby zaakceptować dokument należy kliknąć przycisk OK.

# Opcja: Podpisz (I)

Opcja Podpisz powoduje podpisanie dokumentu bez znacznika czasu. Aby podpisać dokument należy kliknąć opcję **Akceptuj,** a następnie **Podpisz.** 

| Podgla            | ad Dokumentu                       | : Uchwała nr                      | 46/2011 wersj                        | a.1 w spr              | rawie zmia                 | iny umowy o za                 | arządzanie S  | P ZOZ w Bo     | chni "Szpital P | owiatowy" |
|-------------------|------------------------------------|-----------------------------------|--------------------------------------|------------------------|----------------------------|--------------------------------|---------------|----------------|-----------------|-----------|
| <u>Edytuj</u>     | <u>Zmień star</u>                  | <u>Akceptuj</u>                   | <u>Uprawnienia</u>                   | <u>Relacje</u>         | <u>Drukuj</u>              | <u>Powrót</u>                  |               |                |                 |           |
| Metryka           | dokumentu:                         | Podpisz                           |                                      |                        | ządzanie                   | SP ZOZ w Bo                    | ochni "Szpita | al Powiatow    | y <b>"</b> .    |           |
|                   |                                    | Podpis zaawa                      | nsowany                              |                        |                            |                                |               |                |                 |           |
| Edytor >          | (ML                                |                                   |                                      |                        |                            | Dokument XML                   | -             |                |                 |           |
|                   |                                    |                                   |                                      |                        | U                          | CHWAŁA Nr                      | r 46/2011     |                |                 |           |
|                   | ZARZĄDU POWIATU W BOCHNI           |                                   |                                      |                        |                            |                                |               |                |                 |           |
|                   |                                    |                                   |                                      |                        |                            | z dnia 15 marc                 | ca 2011       |                |                 |           |
|                   |                                    |                                   | w spraw                              | ie zmiany              | umowy o                    | zarządzanie SP                 | ZOZ w Boch    | ni "Szpital Po | owiatowy".      |           |
| Na pods           | tawie art. 32 us<br>De II – 2001 v | t. 2 pkt 5 ustav                  | wyzdnia 5 czer                       | wca 1998 t             | r. o samorz<br>• 44 4      | ądzie powiatowy                | ym            |                |                 |           |
| (t. jean.         | 1001 roku o zel                    | ., INE 142, poz<br>dadach omieloj | . 1092 z pozn. z<br>zdrowotnej(t. je | n.) orazar<br>An Dz II | t. 44 ust. 4<br>7 2007 r 1 | Ustawyzoma 5<br>Nr 14 poz 80 z | )U<br>. nóźn  |                |                 |           |
| zm) Zz            | rzad Powiatu w                     | Bochni uchw                       | ala conastenuie                      | uii. 172. O.           | 2 2007 1., 1               | 41 14, poz. 09 z               | , pozzi.      |                |                 |           |
|                   |                                    |                                   | ша, сто пастади ој с                 |                        |                            |                                |               |                |                 |           |
|                   |                                    |                                   |                                      |                        |                            |                                |               |                |                 |           |
| 81W u             | nowie o zarząd:                    | zanie SP ZOZ <sup>,</sup>         | w Bochni "Szpit:                     | al Powiatov            | wy" z dnia i               | 15.09.2008 r.                  |               |                |                 |           |
| wpro              | wadza się zmia                     | ny jak w anek:                    | sie stanowiącym                      | załącznik o            | 10 niniejszej              | uchwały.                       |               |                |                 |           |
|                   |                                    |                                   |                                      |                        |                            |                                |               |                |                 |           |
|                   |                                    |                                   |                                      |                        |                            |                                |               |                |                 |           |
| §2 <sup>Wyk</sup> | onanie uchwały                     | powierza się p                    | pracownikowi za                      | trudnionen             | nu na samo                 | dzielnym stanow                | visku         |                |                 |           |
| ds. z             | drowia.                            |                                   |                                      |                        |                            |                                |               |                |                 |           |
|                   |                                    |                                   |                                      |                        |                            |                                |               |                |                 |           |
|                   |                                    |                                   |                                      |                        |                            |                                |               |                |                 |           |

Rysunek 50: Opcja Podpisz

Pojawi się strona jak na rysunku poniżej:

Rysunek 51: Okno podpisywania dokumentu

Na formularzu podpisu zaznaczyć dokument do podpisu i wybrać opcję Podpisz.

Następnie wybrać certyfikat podpisu: kwalifikowany lub niekwalifikowany (wybór certyfikatu dostępny w przypadku, gdy użytkownik posiada oba certyfikaty) i opcję **OK.** 

| 🐞 proCertum Signer Applet - Wybi      | erz certyfikat |               | × |
|---------------------------------------|----------------|---------------|---|
| Certyfikaty                           |                |               |   |
| Wystawiony dla Wystawiony przez       | Ważny do       | Numer seryjny |   |
| Monika Bart CERTUM QCA                | 2010-05-13     | 5D EB         |   |
| 🔛 Monika Bart Certum Level IV         | 2010-05-15     | 04 00 FF      |   |
|                                       |                |               |   |
| Pomiń certyfikaty przedawnione        |                | Odśwież Pokaż |   |
| Pokaż tylko certyfikaty kwalifikowane |                |               |   |
| ОК                                    |                | Anuluj        |   |

Rysunek 52: Okno wybór podpisu

Następnie należy wprowadzić PIN i wybrać opcję **OK.** Dokument zostanie podpisany podpisem elektronicznym;

| proCertum Signer Applet - Wprowadź PIN                                                                                                    | × |
|----------------------------------------------------------------------------------------------------|---|
| Ostrzeżenie         Wprowadzenie kodu PIN i naciśnięcie przycisku "OK" będzie równoznaczne ze złożeniem bezpiecznego podpisu elektronicznego zgodnego z Ustawą o podpisie elektronicznym z dnia 18 września 2001 (Dz.U. Nr130).                                       |   |
| Dostęp do obiektu prywatnego         Certyfikat:       Agata Kraszewska         Wystawca:       CERTUM QCA         Karta:       profil bezpieczny         Nr karty:       2394288410251847         Producent:       Unizeto Technologies SA         OK         Anuluj |   |
| Rysunek 53: Okno wprowadzania PIN                                                                                                    |   |

Pojawi się komunikat jak na rysunku poniżej.

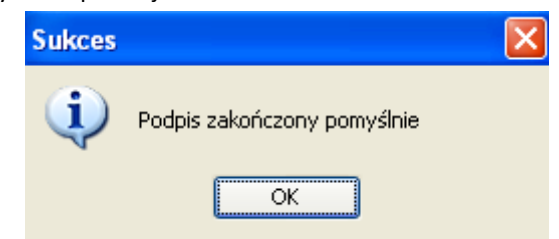

Rysunek 54: Komuniakt o podpisie dokumentu

Na komunikacie należy kliknąć OK. Następnie pojawi się onko, na którym należy kliknąć przycisk Zatwierdź.

| Podpisywanie ukończono pom | yślnie           |                                        |
|----------------------------|------------------|----------------------------------------|
| Plik podpisu               | Plik podpisywany | Opis                                   |
| 1019.xades                 | 1019             | 46/2011w sprawie zmiany umowy o zarząd |
|                            |                  |                                        |
|                            |                  |                                        |
|                            |                  |                                        |
|                            |                  |                                        |
|                            |                  |                                        |
|                            |                  |                                        |

Rysunek 55: Wybór dokumentu do podpisu

Po kliknięciu opcji zatwierdź pojawi się komunikat o poprawnym wysłaniu podpisu.

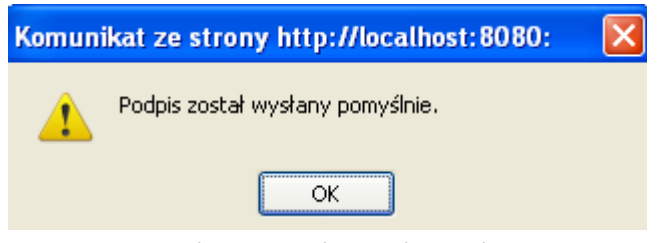

Rysunek 56: Komuniakt: Wysyłanie podpisu

Dokument podpisany podpisem elektronicznym będzie odpowiednio oznaczany w systemie. Dokumenty podpisane podpisem elektronicznym w systemie Edicta Legis są odpowiednio oznaczane z rozróżnieniem czy były podpisane podpisem kwalifikowanym a czy niekwalifikowanym.

Po podpisaniu dokumentu bez znacznika czasu pojawią się kolejne opcje w menu Akceptacja:

- Podpisz
- Kontrasygnuj

| 🗭 🖗 Pod           | gląd Dokumei                       | ntu: Uchwała nr                         | 46/2011 we                       | rsja.1 w              | sprawie zi                 | miany umowy o zarządzanie SP ZOZ w Bochni "Szpital Powiatowy" 👘 |
|-------------------|------------------------------------|-----------------------------------------|----------------------------------|-----------------------|----------------------------|-----------------------------------------------------------------|
| <u>Edytuj</u>     | <u>Zmień stan</u>                  | <u>Akceptuj</u>                         | <u>prawnienia</u>                | <u>Relacje</u>        | <u>Drukuj</u>              | Powrót                                                          |
| Metryka           | dokumentu:                         | Podpisz                                 |                                  |                       | ządzanie                   | SP ZOZ w Bochni "Szpital Powiatowy".                            |
|                   |                                    | Kontrasygnuj                            |                                  |                       |                            |                                                                 |
| Edytor >          | (ML                                |                                         |                                  |                       | -                          | Dokument XML                                                    |
|                   |                                    |                                         |                                  |                       | U                          | JCHWAŁA Nr 46/2011                                              |
|                   |                                    |                                         |                                  |                       | ZARZ                       | ADU POWIATU W BOCHNI                                            |
|                   |                                    |                                         |                                  |                       |                            | z dnia 15 marca 2011                                            |
|                   |                                    |                                         | w spraw                          | ie zmiany             | y umowy o                  | zarządzanie SP ZOZ w Bochni "Szpital Powiatowy".                |
| Na pods           | tawie art. 32 us<br>De 11 e 2001 - | st. 2 pkt 5 ustawy<br>r - Mr 142 norr 1 | /zdnia 5 czerv<br>502 z późna zw | wca 1998              | r. o samorz<br>et 44 met 4 | ądzie powiatowym<br>ustorum z dzie 30                           |
| siemnia           | 1991 roku o zaj                    | kładach opieki zd                       | rowotnei (t. ie                  | n.) orazan<br>An Dz U | 7 2007 r 1                 | usiawy z unia 50<br>Nr 14 noz 80 z nóźn                         |
| zm.), Za          | rzad Powiatu v                     | v Bochni uchwala                        | 1, co nastepuje                  |                       | 1 1007 1., 1               | 1 1, poz. 05 z pozr.                                            |
|                   | 2                                  |                                         |                                  |                       |                            |                                                                 |
|                   |                                    |                                         |                                  |                       |                            |                                                                 |
| 81W u             | nowie o zarząd                     | zanie SP ZOZ w                          | Bochni "Szpita                   | 1 Powiato             | wy" z dnia                 | 15.09.2008 r.                                                   |
| "wpro             | owadza się zmia                    | iny jak w aneksie                       | stanowiącym                      | załącznik             | do niniejsze               | j uchwały.                                                      |
|                   |                                    |                                         |                                  |                       |                            |                                                                 |
|                   |                                    |                                         |                                  |                       |                            |                                                                 |
| §2 <sup>wyk</sup> | onanie uchwały<br>drownie          | v powierza się pra                      | icownikowi za                    | trudnioner            | nu na samo                 | dzielnym stanowisku                                             |
| us. z             | ui uwia.                           |                                         |                                  |                       |                            |                                                                 |
| 1                 |                                    |                                         |                                  |                       |                            |                                                                 |

#### Rysunek 57: Menu Akceptuj

### Opcja: Podpisz (II)

Jeżeli dokument był już raz podpisany podpisem bez znacznika czasu z menu Akceptuj można wybrać Podpisz i dwie dodatkowe opcje:

- Dodaj podpis
- Zastąp podpis (y)

|   | 🛱 Pod                                                                                                    | gląd Dokumer              | ntu: Uchwała    | nr 46/2011 we      | rsja.1 w       | sprawie zn    | niany um               | owy o zarządzani                  | ie SP ZOZ w Bochni "Szpital Powiatowy" |  |
|---|----------------------------------------------------------------------------------------------------|---------------------------|-----------------|--------------------|----------------|---------------|------------------------|-----------------------------------|----------------------------------------|--|
|   | <u>Edytuj</u>                                                                                                    | <u>Zmień stan</u>         | <u>Akceptuj</u> | <u>Uprawnienia</u> | <u>Relacie</u> | <u>Drukuj</u> | <u>Powrót</u>          |                                   | _                                      |  |
| N | letryka                                                                                                    | dokumentu:                | Podpisz         |                    |                | Dodaj pod     | pis                    |                                   | al Powiatowy".                         |  |
| , |                                                                                                    |                           | Kontrasygnu     | j                  |                | Zastąp po     | dpis(y)                |                                   |                                        |  |
| l | Edytor X                                                                                                    | dytor XML Dokument XML    |                 |                    |                |               |                        |                                   |                                        |  |
| l |                                                                                                    |                           |                 |                    |                | U             | CHWAŁ                  | A Nr 46/2011                      |                                        |  |
| l |                                                                                                    |                           |                 |                    |                | ZARZ          | ADU POV                | VIATU W BOCHI                     | NI .                                   |  |
| l |                                                                                                    |                           |                 | W CDI-20           | io zmionz      |               | z dina 15<br>Jarzadzan | o marca 2011<br>vio SP 707 w Boch | ni Smital Domiatoury"                  |  |
|   | Na podstawie art. 32 ust. 2 pkt 5 ustawy z dnia 5 czerwca 1998 r. o samorządzie powiatowym<br>(t. jedn. Dz. U. z 2001 r., Nr 142, poz. 1592 z późn. zm.) oraz art. 44 ust. 4 ustawy z dnia 30<br>sierpnia 1991 roku o zakładach opieki zdrowotnej (t. jedn. Dz. U. z 2007 r., Nr 14, poz. 89 z późn.<br>zm.), Zarząd Powiatu w Bochni uchwala, co następuje: |                           |                 |                    |                |               |                        |                                   |                                        |  |
|   | §1W umowie o zarządzanie SP ZOZ w Bochni "Szpital Powiatowy" z dnia 15.09.2008 r.<br>wprowadza się zmiany jak w aneksie stanowiącym załącznik do niniejszej uchwały.                                                                                                    |                           |                 |                    |                |               |                        |                                   |                                        |  |
|   | §2Wyk<br>ds. z                                                                                                    | onanie uchwały<br>drowia. | 7 powierza się  | pracownikowi za    | trudnionen     | nu na samoo   | lzielnym s             | tanowisku                         |                                        |  |

#### Rysunek 58: Opcja: Akceptuj podpisz

#### Opcja: Dodaj podpis

Wybranie opcji **Dodaj podpis** pozwala na wybranie dwóch opcji:

- Ze znacznikiem czasu
- Bez znacznika czasu.

| 루 Pod                                        | gląd Dokumer                                                                                                    | ntu: Uchwała    | nr 46/2011 we      | rsja.1 w       | sprawie zmia   | ny umowy o zar   | rządzani | ie SP ZOZ w Bochni "Szp | oital Powiatow | /y″ |
|----------------------------------------------|----------------------------------------------------------------------------------------------------|-----------------|--------------------|----------------|----------------|------------------|----------|-------------------------|----------------|-----|
| <u>Edytuj</u>                                | <u>Zmień stan</u>                                                                                                    | <u>Akceptuj</u> | <u>Uprawnienia</u> | <u>Relacje</u> | Drukui         | Powrót           |          |                         |                |     |
| Metryka                                      | dokumentu:                                                                                                    | Podpisz         |                    |                | Dodaj podpis   |                  |          | ze znacznikiem czasu    |                | ]   |
|                                              |                                                                                                    | Kontrasygnu     | j                  |                | Zastap podpi   | s(y)             |          | bez znacznika czasu     |                |     |
| Edytor >                                     | ML                                                                                                    |                 |                    |                | Do             | kument XML       | L        |                         |                |     |
|                                              |                                                                                                    |                 |                    |                | UCI            | WAŁA Nr 46/      | 2011     |                         |                |     |
|                                              |                                                                                                    |                 |                    |                | ZARZĄD         | U POWIATU W      | BOCHN    | 1I                      |                |     |
|                                              |                                                                                                    |                 |                    |                | Z              | inia 15 marca 20 |          |                         |                |     |
| Na pods<br>(t. jedn.<br>sierpnia<br>zm.), Za | Na podstawie art. 32 ust. 2 pkt 5 ustawy z dnia 5 czerwca 1998 r. o samorządzie powiatowym<br>(t. jedn. Dz. U. z 2001 r., Nr 142, poz. 1592 z późn. zm.) oraz art. 44 ust. 4 ustawy z dnia 30<br>sierpnia 1991 roku o zakładach opieki zdrowotnej (t. jedn. Dz. U. z 2007 r., Nr 14, poz. 89 z późn.<br>zm.), Zarząd Powiatu w Bochni uchwala, co następuje: |                 |                    |                |                |                  |          |                         |                |     |
| §1W ur<br>wpro                               | §1W umowie o zarządzanie SP ZOZ w Bochni "Szpital Powiatowy" z dnia 15.09.2008 r.<br>wprowadza się zmiany jak w aneksie stanowiącym załącznik do niniejszej uchwały.                                                                                                    |                 |                    |                |                |                  |          |                         |                |     |
| §2Wyk<br>ds. z                               | onanie uchwały<br>drowia.                                                                                                    | powierza się j  | pracownikowi za    | trudnione      | nu na samodzie | lnym stanowisku  |          |                         |                |     |

#### Rysunek 59: Opcja Dodaj podpis

Podpis bez znacznika czasu odbywa się w identyczny sposób jak opisano wyżej.

Podpis ze znacznikiem czasu opisany został poniżej.

#### Opcja: Zastąp podpis (y)

Wybranie opcji **Zastąp podpis (y)** pozwala na zastąpienie istniejącego na dokumencie podpisu innym podpisem. Warunkiem aby pojawiła się ta opcja jest dokument posiadający przynajmniej jeden podpis.

#### Aby zastapić podpis należy z menu Akceptuj wybrać opcję Podpisz i Zastąp podpis(y)

| ᄛ Podgląd Dokumentu: Uchwała nr 46/2011 wersja.1                                                                                                    | w sprawie zmiany umowy o zarządzar | nie SP ZOZ w Bochni "Szpital Powiatowy" |  |  |  |  |  |
|----------------------------------------------------------------------------------------------------|------------------------------------|-----------------------------------------|--|--|--|--|--|
| Edytuj Zmień stan Akceptuj Uprawnienia Relaci                                                                                                    | ie <u>Drukuj Powrót</u>            |                                         |  |  |  |  |  |
| Aetryka dokumentu: Podpisz                                                                                                    | Dodaj podpis                       | al Powiatowy".                          |  |  |  |  |  |
| Kontrasygnuj                                                                                                    | Zastąp podpis(y)                   | ze znacznikiem czasu                    |  |  |  |  |  |
| Edytor XML                                                                                                    | Dokument XML                       | bez znacznika czasu                     |  |  |  |  |  |
|                                                                                                    | UCHWAŁA Nr 46/2011                 |                                         |  |  |  |  |  |
|                                                                                                    | ZARZĄDU POWIATU W BOCH             | NI                                      |  |  |  |  |  |
|                                                                                                    | z dnia 15 marca 2011               |                                         |  |  |  |  |  |
| Na podstawie art. 32 ust. 2 pkt 5 ustawy z dnia 5 czerwca 1998 r. o samorządzie powiatowym<br>(t. jedn. Dz. U. z 2001 r., Nr 142, poz. 1592 późn. zm.) oraz art. 44 ust. 4 ustawy z dnia 30<br>sierpnia 1991 roku o zakładach opieki zdrowotnej (t. jedn. Dz. U. z 2007 r., Nr 14, poz. 89 z późn.<br>zm.), Zarząd Powiatu w Bochni uchwala, co następuje: |                                    |                                         |  |  |  |  |  |
| §1W umowie o zarządzanie SP ZOZ w Bochni "Szpital Powiatowy" z dnia 15.09.2008 r.<br>wprowadza się zmiany jak w aneksie stanowiącym załącznik do niniejszej uchwały.                                                                                                    |                                    |                                         |  |  |  |  |  |
| §2Wykonanie uchwały powierza się pracownikowi zatrudnion<br>ds. zdrowia.                                                                                                    | nemu na samodzielnym stanowisku    |                                         |  |  |  |  |  |

#### Rysunek 60: Opcja zastąp podpis (y)

Przy zastępowaniu podpisu dostępne są dwie opcje:

- Ze znacznikiem czasu
- Bez znacznika czasu
- Podpis bez znacznika czasu odbywa się w identyczny sposób jak opisano wyżej.

Podpis ze znacznikiem czasu opisany został poniżej.

#### **Opcja: Kontrasygnuj**

#### Gdy chcemy dodać do podpisu kontrasygnate to wybieramy z menu Akceptacja opcję Kontrasygnuj.

🕏 Podgląd Dokumentu: Uchwała nr 46/2011 wersja.1 🛛 w sprawie zmiany umowy o zarządzanie SP ZOZ w Bochni "Szpital Powiatowy". ... Edytuj <u>Zmień stan Akceptuj Uprawnienia Relacje</u> <u>Drukuj Powrót</u> Metryka dokumentu: Podpisz ządzanie SP ZOZ w Bochni "Szpital Powiatowy". Kontrasygnuj ze znacznikiem czasu Edytor XML bez znacznika czasu UCHWAŁA Nr 46/2011 ZARZĄDU POWIATU W BOCHNI z dnia 15 marca 2011 w sprawie zmiany umowy o zarządzanie SP ZOZ w Bochni "Szpital Powiatowy". Na podstawie art. 32 ust. 2 pkt 5 ustawy z dnia 5 czerwca 1998 r. o samorządzie powiatowym (t. jedn. Dz. U. z 2001 r., Nr 142, poz. 1592 z późn. zm.) oraz art. 44 ust. 4 ustawy z dnia 30 sierpnia 1991 roku o zakładach opieki zdrowotnej (t. jedn. Dz. U. z 2007 r., Nr 14, poz. 89 z późn. zm.), Zarząd Powiatu w Bochni uchwala, co następuje: §1W umowie o zarządzanie SP ZOZ w Bochni "Szpital Powiatowy" z dnia 15.09.2008 r. wprowadza się zmiany jak w aneksie stanowiącym załącznik do niniejszej uchwały. §2Wykonanie uchwały powierza się pracownikowi zatrudnionemu na samodzielnym stanowisku ds zdrowia Rysunek 61: Opcja Kontrasygnuj

W przypadku wybrania opcji kontrasygnuj możemy wybrać podpis:

• Ze znacznikiem czasu

• Bez znacznika czasu

Podpis kontrasygnata bez znacznika czasu odbywa się w identyczny sposób jak opisano wyżej.

Podpis kontrasygnata ze znacznikiem czasu opisany został poniżej.

W przypadku podpisu kontrasygnata jeżeli jeden z podpisów był kwalifikowany to dokument będzie oznaczany jako podpisany podpisem kwalifikowanym (niezależnie od tego czy podpis kwalifikowany był kontrasygnowany czy kontrasygnatą).

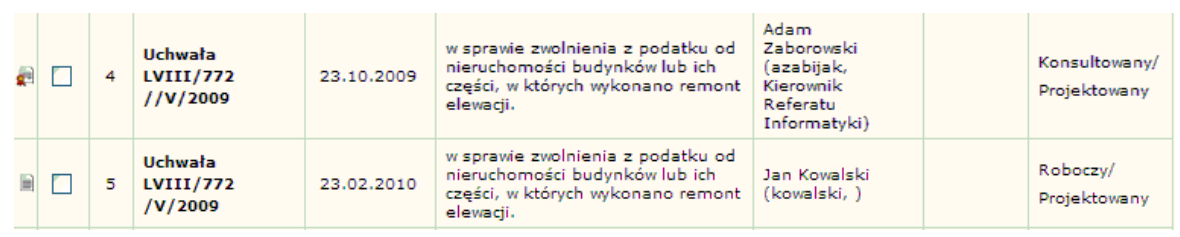

Rysunek 62: Oznaczenie podpisanych dokumentów podpisem kwalifikowanym i niekwalifikowanym na liście dokumentów

### **Opcja: Podpis zaawansowany**

Dokument można podpisać podpisem zaawansowanym. Podpis zaawansowany jest to podpis ze znacznikiem czasu. Aby podpisać dokument podpisem zaawansowanym potrzebny jest dostęp do Internetu.

Aby skorzystać z podpisu zaawansowanego należy z menu **Akceptuj** wybrać opcję **Podpis zaawansowany**.

| Podgla            | ąd Dokumentu:                         | : Uchwała nr    | 46/2011 wersj      | a.1 w spr      | rawie zmia    | any umowy o zai                    | rządzanie SP Z         | OZ w Bochni "   | Szpital Powiatowy" |
|-------------------|---------------------------------------|-----------------|--------------------|----------------|---------------|------------------------------------|------------------------|-----------------|--------------------|
| <u>Edytuj</u>     | <u>Zmień star</u>                     | <u>Akceptuj</u> | <u>Uprawnienia</u> | <u>Relacje</u> | <u>Drukuj</u> | <u>Powrót</u>                      |                        |                 |                    |
| Metryka           | dokumentu:                            | Podpisz         | _                  |                | ządzanie      | SP ZOZ w Boo                       | chni "Szpital P        | owiatowy".      |                    |
|                   |                                       | Podpis zaawa    | ansowany           |                |               |                                    |                        |                 |                    |
| Edytor )          | (ML                                   |                 |                    |                |               | Dokument XML                       | 46 10011               |                 |                    |
|                   |                                       |                 |                    |                | U<br>7 A D 7  | CHWALA Nr 4                        | 46/2011<br>W BOCHNI    |                 |                    |
|                   |                                       |                 |                    |                | LAKL          | ADU POWIATU<br>z dnia 15 marca     |                        |                 |                    |
|                   |                                       |                 | w snrav            | ie zmiany      | umowy o       | z una 13 marca<br>zarzadzanie SP 2 | a 2011<br>ZOZ w Bochni | Sznital Powiato | owv"               |
| Na pods           | tawie art. 32 ust                     | . 2 pkt 5 ustav | wyzdnia 5 czer     | wca 1998 t     | r. o samorz   | ądzie powiatowyr                   | n                      | STruit I OWING  |                    |
| (t. jedn.         | Dz. U. z 2001 r.                      | ., Nr 142, poz  | : 1592 z późn. z   | m.) oraz ar    | t. 44 ust. 4  | ustawy z dnia 30                   |                        |                 |                    |
| sierpnia          | 1991 roku o zak                       | ładach opieki : | zdrowotnej (t. je  | đn. Dz. U.     | z 2007 r., l  | Nr 14, poz. 89 z p                 | późn.                  |                 |                    |
| zm.), Za          | irząd Powiatu w                       | Bochni uchw     | ala, co następuje  |                |               |                                    |                        |                 |                    |
|                   |                                       |                 |                    |                |               |                                    |                        |                 |                    |
| 81W m             | nowie o zarzadz                       | anie SP ZOZ :   | w Bochni – Sznit   | al Powiatov    | ww" z dnia j  | 15 09 2008 r                       |                        |                 |                    |
| wpro              | owadza się zmiał                      | ny jak w anek:  | sie stanowiącym    | załącznik o    | do niniejszej | uchwały.                           |                        |                 |                    |
|                   | -                                     |                 |                    | -              |               | -                                  |                        |                 |                    |
|                   |                                       |                 |                    |                |               |                                    |                        |                 |                    |
| §2 <sup>Wyk</sup> | onanie uchwały                        | powierza się p  | pracownikowi za    | trudnionen     | nu na samo    | dzielnym stanowi:                  | sku                    |                 |                    |
| ds. z             | drowia.                               |                 |                    |                |               |                                    |                        |                 |                    |
|                   |                                       |                 |                    |                |               |                                    |                        |                 |                    |
|                   |                                       |                 |                    |                |               |                                    |                        |                 |                    |
|                   |                                       |                 |                    |                |               |                                    |                        |                 |                    |
|                   | Rysunek 63: Opcja Podpis zaawansowany |                 |                    |                |               |                                    |                        |                 |                    |

Pojawi się strona jak na rysunku poniżej:

Rysunek 64: Okno podpisywania dokumentu

Na formularzu podpisu zaznaczyć dokument do podpisu i wybrać opcję Podpisz.

Następnie wybrać certyfikat podpisu: kwalifikowany lub niekwalifikowany (wybór certyfikatu dostępny w przypadku, gdy użytkownik posiada oba certyfikaty) i opcję **OK.** 

| 🐞 proCertum Signer Applet - Wybierz certyfikat |            |               |  |  |  |  |  |  |  |
|------------------------------------------------|------------|---------------|--|--|--|--|--|--|--|
| Certyfikaty                                    |            |               |  |  |  |  |  |  |  |
| Wystawiony dla Wystawiony przez                | Ważny do   | Numer seryjny |  |  |  |  |  |  |  |
| Monika Bart CERTUM QCA                         | 2010-05-13 | 5D EB         |  |  |  |  |  |  |  |
| 🔛 Monika Bart Certum Level IV                  | 2010-05-15 | 04 00 FF      |  |  |  |  |  |  |  |
|                                                |            |               |  |  |  |  |  |  |  |
| Pomiń certyfikaty przedawnione                 |            | Odśwież Pokaż |  |  |  |  |  |  |  |
| Pokaż tylko certyfikaty kwalifikowane          |            |               |  |  |  |  |  |  |  |
| ОК                                             |            | Anuluj        |  |  |  |  |  |  |  |

Rysunek 65: Okno wybór podpisu

Następnie należy wprowadzić PIN i wybrać opcję **OK.** Dokument zostanie podpisany podpisem elektronicznym;

| proCertum Signer Applet - Wprowadź PIN                                                                                                    | × |
|----------------------------------------------------------------------------------------------------|---|
| Ostrzeżenie<br>Wprowadzenie kodu PIN i naciśnięcie przycisku "OK" będzie równoznaczne ze<br>złożeniem bezpiecznego podpisu elektronicznego zgodnego z Ustawą o<br>podpisie elektronicznym z dnia 18 września 2001 (Dz.U. Nr130).                                      |   |
| Dostęp do obiektu prywatnego         Certyfikat:       Agata Kraszewska         Wystawca:       CERTUM QCA         Karta:       profil bezpieczny         Nr karty:       2394288410251847         Producent:       Unizeto Technologies SA         OK         Anuluj |   |
| Rysunek 66: Okno wprowadzania PIN                                                                                                    |   |

Pojawi się komunikat jak na rysunku poniżej.

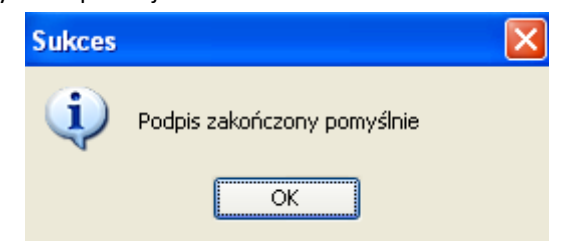

Rysunek 67: Komunikat o pomyślnym podpisaniu

Na komunikacie należy kliknąć OK. Następnie pojawi się onko, na którym należy kliknąć przycisk Zatwierdź.

| Podpis: Uchwała nr 46 | 5/2011 w sprawie zmiany umo      | wy o zarządzanie SP ZOZ w Boch | ni "Szpital Powiatowy" Składanie podpisu |  |
|-----------------------|----------------------------------|--------------------------------|------------------------------------------|--|
| <u>Powrót</u>         |                                  |                                |                                          |  |
|                       | Podpisywanie ukończono pomyślnie |                                |                                          |  |
|                       | Plik podpisu                     | Plik podpisywany               | Opis                                     |  |
|                       | 1019.xades                       | 1019                           | 46/2011w sprawie zmiany umowy o zarząd   |  |
|                       |                                  |                                |                                          |  |
|                       |                                  |                                |                                          |  |
|                       |                                  |                                |                                          |  |
|                       |                                  |                                |                                          |  |
|                       |                                  |                                |                                          |  |
|                       | Pokaż podpis Zapisz podpi        | is                             | Zatwierdź                                |  |

Rysunek 68: Wybór dokumentu do podpisu

Po kliknięciu opcji zatwierdź pojawi się komunikat o poprawnym wysłaniu podpisu.

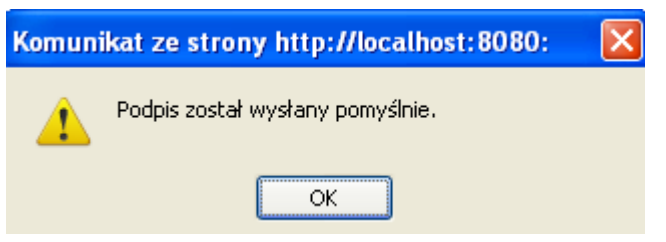

Rysunek 69: Komuniakt: Wysyłanie podpisu

Dokument podpisany podpisem elektronicznym będzie odpowiednio oznaczany w systemie. Dokumenty podpisane podpisem elektronicznym w systemie Edicta Legis są odpowiednio oznaczane z rozróżnieniem czy były podpisane podpisem kwalifikowanym

# Historia dokumentu

Wszystkie operacje wykonywane w systemie na dokumencie są zapisywane w historii tego dokumentu. Wpisy historii dokumentu są zdefiniowane w systemie i przypisane odpowiednio do rodzaju wykonywanej czynności. Operacje na dokumencie wykonywane z poziomu innego dokumentu również są zapisywane w historii danego dokumentu.

W historii dokumentu zapisywane są również kolejne wersje dokumentu, które mogą być przeglądane. Kolejne wersje dokumentu tworzone są tylko w wyniku edycji treści dokumentu.

W celu przejrzenia historii dokumentu należy przejść do podglądu danych metryki dokumentu **(Edytuj – Metryka)** i wybrać tabelę **Historia dokumentu.** 

| Historia dokumen       | tu                       |                                                                                                    | $\bigtriangledown$ |
|------------------------|--------------------------|----------------------------------------------------------------------------------------------------|--------------------|
| Data edycji            | Użytkownik               | Czynność                                                                                                    | Nr<br>wersji       |
| 05.03.2010<br>14:08:54 | a13 a13 (a13, )          | Utworzenie dokumentu                                                                                                    | 80001<br>/1        |
| 23.03.2010<br>15:53:07 | Paweł Standela<br>(ps, ) | Edycja metadanych dokumentu Do pola Kadencja wprowadzono dane: V KadencjaDo pola Charakter<br>aktu wprowadzono dane: akt prawa miejscowego | 80001<br>/1        |
| 23.03.2010<br>15:54:05 | Paweł Standela<br>(ps, ) | Edycja treści dokumentu Dołączenie załącznika                                                                                              | 80001<br>/2        |

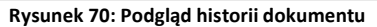

### Podgląd historycznej wersji dokumentu

Z poziomu historii dokumentu istnieje możliwość podglądu historycznej wersji dokumentu. W tym celu należy będąc w podglądzie historii dokumentu wybrać wersję dokumentu (link z numerem dokumentu / nr kolejnej wersji), która ma być przeglądana. Podczas przeglądania wersji historycznej dokumentu można przeglądać wszystkie dane dokumentu oraz wszystkie elementy zewnętrzne dokumentu jak i elementy treści dokumentu (np. uzasadnienie). Możliwe jest także drukowanie wersji historycznej wraz ze wszystkimi dokumentami. Nie ma natomiast możliwości edycji jakichkolwiek danych wersji historycznej.

| Historia dokument      | listoria dokumentu       |                                                                                                    |              |  |  |  |  |
|------------------------|--------------------------|----------------------------------------------------------------------------------------------------|--------------|--|--|--|--|
| Data edycji            | Użytkownik               | Czynność                                                                                                    | Nr<br>wersji |  |  |  |  |
| 05.03.2010<br>14:08:54 | a13 a13 (a13, )          | Utworzenie dokumentu                                                                                                    | 80001<br>/1  |  |  |  |  |
| 23.03.2010<br>15:53:07 | Paweł Standela<br>(ps, ) | Edycja metadanych dokumentu Do pola Kadencja wprowadzono dane: V KadencjaDo pola Charakter<br>aktu wprowadzono dane: akt prawa miejscowego | 80001<br>/1  |  |  |  |  |
| 23.03.2010<br>15:54:05 | Paweł Standela<br>(ps, ) | Edycja treści dokumentu Dołączenie załącznika                                                                                              | 80001<br>/2  |  |  |  |  |

Rysunek 71: Wersje dokumentu

# Drukowanie dokumentów

Wszystkie utworzone w systemie Edicta Legis dokumenty mogą zostać wydrukowane. W tym celu należy przejść do podglądu danych dokumentu (kliknąć w numer dokumentu i wybrać opcję **Treść aktu prawnego – Edyctor XML)**, który ma być wydrukowany i wybrać opcję Drukuj.

|   | 🕫 Pod             | gląd Dokumen      | tu: Uchwała      | nr 46/2011 we             | ersja.1 w s    | sprawie zmiany      | umowy o zarządzani                     | ie SP ZOZ w Bochni "Szpital Powiatowy" |
|---|-------------------|-------------------|------------------|---------------------------|----------------|---------------------|----------------------------------------|----------------------------------------|
|   | <u>Edytuj</u>     | <u>Zmień stan</u> | <u>Akceptuj</u>  | <u>Uprawnienia</u>        | <u>Relacje</u> | <u>Drukuj Po</u>    | wrót                                   |                                        |
| 1 | Metryka           | dokumentu:        | w spraw          | ie zmiany um              | owy o zar      | i Drukuj dokume     | nt                                     | I Powiatowy".                          |
|   |                   |                   |                  |                           |                | Drukuj dokume       | nt z załącznikami                      |                                        |
|   | Edytor >          | ML                |                  |                           |                | Drukuj metryko      | 1                                      |                                        |
|   |                   |                   |                  |                           |                | UCHV                | /ALA Nr 46/2011                        | F                                      |
|   |                   |                   |                  |                           |                | ZARZĄDU             | POWIATU W BOCHI                        | I                                      |
|   |                   |                   |                  |                           | -              | z dni               | a 15 marca 2011<br>Fania SD 707 m Back | ni ('mital Dania tann''                |
|   | Na pods           | tawie art. 32 usi | t. 2 pkt 5 ustar | w sprav<br>wyzdnia 5 czer | wca 1998 r     | : o samorządzie j   | izanie se 202 w Boch<br>Jowiatowym     | uu "szpitai Powiatowy".                |
|   | (t. jedn.         | Dz. U. z 2001 r   | ., Nr 142, poz   | . 1592 z późn. z          | m.) oraz ar    | t. 44 ust. 4 ustaw  | yzdnia 30                              |                                        |
|   | sierpnia          | 1991 roku o zak   | dadach opieki :  | zdrowotnej (t. je         | edn. Dz. U.    | z 2007 r., Nr 14,   | poz. 89 z późn.                        |                                        |
|   | zm.), za          | rząd Powiatu w    | Bocnni uchw      | ala, co następuje         |                |                     |                                        |                                        |
|   |                   |                   |                  |                           |                |                     |                                        |                                        |
|   | 81W u             | nowie o zarządz   | zanie SP ZOZ •   | w Bochni "Szpit           | al Powiatov    | vy" z dnia 15.09.   | 2008 r.                                |                                        |
|   | ~ wpro            | wadza się zmia    | ny jak w anek:   | sie stanowiącym           | . załącznik d  | lo niniejszej uchv  | ały.                                   |                                        |
|   |                   |                   |                  |                           |                |                     |                                        |                                        |
|   | South             | ononie uchruołu   | nomiemo de ·     | erocoumikouni z           | trudnioner     | u na camadzielni    | m stonomicla                           |                                        |
|   | 82,00 yr<br>ds. z | drowia.           | howary sick      | JIACOWILKOWI ZZ           | na Gantonen.   | ite na sainouziciny | III MAIO WIMU                          |                                        |
|   |                   |                   |                  |                           |                |                     |                                        |                                        |
|   |                   |                   |                  |                           |                |                     |                                        |                                        |

#### Rysunek 72: Opcja drukuj

Z menu Drukuj można wybrać następujące opcje:

- Drukuj dokument pozwala wydrukować treść dokumentu
- Drukuj dokument z załącznikami pozwala wydrukować treść dokumentu wraz z załącznikami
- Drukuj metrykę pozwala wydrukować metrykę dokumentu.

Wszystkie wydruki są generowane w PDF. System wygeneruje plik PDF z wybranego dokumentu, który następnie może zostać wydrukowany przez użytkownika.

### Drukowanie treści aktu prawnego

W celu wydrukowania tylko treści aktu prawnego należy będąc w podglądzie aktu prawnego wybrać opcję **Drukuj dokument**. System wygeneruje treść aktu prawnego w pliku PDF, który następnie można wydrukować.

| Podgląd Dokumentu: Uchw       | vała nr wersja.1                                             |           |   |
|-------------------------------|--------------------------------------------------------------|-----------|---|
| Edytuj Zmień stan Uprawnienia | Relacje <u>Drukuj Powrót</u>                                 | _         |   |
| Metryka dokumentu:            | Drukuj dokument<br>Drukuj dokument z załącznikami            |           | ~ |
| Edytor XML                    | Drukuj metrykę<br>UCHWAŁA<br>Prezydenta Miasta<br>Rozdział 1 | ument XML |   |
|                               | Art. 1<br>Rozdział 2                                         |           |   |
|                               |                                                              |           |   |

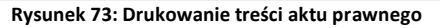

### Drukowanie aktu prawnego z załącznikami

Akt prawny może zostać wydrukowany wraz z załącznikami, które zostały utworzone w systemie Edicta Legis. W tym celu należy będąc w podglądzie aktu prawnego wybrać opcję **Drukuj dokument z załącznikam**. System wygeneruje treść aktu prawnego wraz z grafikami, uzasadnieniem i treścią załączników w pliku PDF, który następnie może zostać wydrukowany przez użytkownika.

Załączniki binarne dołączone do aktu prawnego nie będą drukowane do pliku PDF razem z treścią aktu prawnego. Załączniki tego typu mogą zostać pobrane przez użytkownika przez wybranie opcji **Pobierz** dostępnej przy każdym załączniku w tabeli **Elementy zewnętrzne**. Załącznik binarny po wybraniu go przez użytkownika będzie otwierany w programie zgodnym z rozszerzeniem pliku załącznika. Użytkownik po otwarciu załącznika będzie miał możliwość wydrukowania go zgodnie z funkcjonalnością programu, w którym został otwarty.

| Podgląd Dokumentu: Uch        | wała nr wersja.1                                                                              |   |
|-------------------------------|-----------------------------------------------------------------------------------------------|---|
| Edytuj Zmień stan Uprawnienia | a Relacje Drukuj Powrót                                                                       |   |
| Metryka dokumentu:            | Drukuj dokument<br>Drukuj dokument z załącznikami                                             | 2 |
| Edytor XML                    | Drukuj metrykę ment XML<br>UCHWAŁA<br>Prezydenta Miasta<br>Rozdział 1<br>Art. 1<br>Rozdział 2 |   |

Rysunek 74: Wydruk dokumentu z załącznikami

### Drukowanie metryki dokumentu

Dane metryki dokumentu mogą zostać wydrukowane oddzielnie od całego dokumentu. Metryka dokumentu drukowana jest bez historii dokumentu.

W celu wydrukowania metryki dokumentu należy będąc w podglądzie danych dokumentu wybrać opcję **Drukuj metrykę**.

| Podgląd Dokumentu: Uch       | wała nr wersja.1                                                                     |        |   |
|------------------------------|--------------------------------------------------------------------------------------|--------|---|
| Edytuj Zmień stan Uprawnieni | a Relacje Drukuj Powrót                                                              |        |   |
| Metryka dokumentu:           | Drukuj dokument<br>Drukuj dokument z załącznikami                                    |        | 5 |
| Edytor XML                   | Drukui metryke<br>UCHWAŁA<br>Prezydenta Miasta<br>Rozdział 1<br>Art. 1<br>Rozdział 2 | nt XML |   |

Rysunek 75: Wydruk metryki dokumentu

Na podglądzie wydruku należy wybrać opcję {Drukuj}.

| F       | 🗎 🕭 🗰               | 🕙 🕨 📷 🧕               | 🎗 - 🚺 🔂 🖲              | 66% • 🛞             | 🔁 - 🔁 🖉           | )- 🖹 <b>Y</b> M                |
|---------|---------------------|-----------------------|------------------------|---------------------|-------------------|--------------------------------|
| trony   | Metryka do          | okumentu              |                        |                     |                   |                                |
| <u></u> | Kowalski Jan        |                       | Ur                     | ząd Miasta Poznania |                   | Utworzony: 25/02/2010 09.39.16 |
|         | Rodzaj dokumentu :  | Uchwała               | Z dnia :               | 07.07.2009          | Twórca :          | Rada Miasta Poznania           |
|         | Numer :             | LVII//772/V/2009      | Kadencja :             | V (2006-2010)       | Charakter Aktu:   | akt prawa miejscowego          |
|         | Data obowiązuje od: | 10.08.2009            | Data publikacji w Dz.U |                     | Klasyfikacja 1:   | Regulaminy, statuty            |
|         | Data obowiazuje do: | 31.12.2012            | Data publikacji w BIP: | 08.07.2009          | Klasyfikacja 2:   |                                |
| ш       | Etap życia :        | Projekt aktu prawnego | Zalączniki:            | 0                   | Klasyfikacja 3:   |                                |
| ш       | Status :            | Projektowany          | Dokumenty powiązane    |                     | Klasyfikacja 4:   |                                |
| ш       | Stan :              | Roboczy               |                        |                     | Adres publikacji: |                                |
|         | Akceptacja projektu |                       |                        |                     | Akceptacja        |                                |

Rysunek 76: podgląd wydruku metryki dokumentu

### Wydruk załącznika do aktu prawnego

W celu wydrukowania załącznika utworzonego w systemie Edicta Legis należy przejść do podglądu załącznika, który ma zostać wydrukowany i wybrać opcję **Drukuj.** System wygeneruje załącznik w pliku PDF, który następnie można wydrukować.

| Podgląd Dokumentu: Uchwała nr test1 wersja.2 / Podgląd Załącznika: test1 |                                 |  |  |  |  |  |
|--------------------------------------------------------------------------|---------------------------------|--|--|--|--|--|
| Drukuj Powrót                                                            |                                 |  |  |  |  |  |
| Edytor XML                                                               | Dokument XML<br>ZAŁĄCZNIK test1 |  |  |  |  |  |

Rysunek 77:Wydruk załącznika do aktu prawnego

### Wydruk wniosku do przesyłki aktów prawnych

Wniosek utworzony do przesyłki aktów prawnych może zostać wydrukowany w systemie. W tym celu należy będąc w podglądzie danych wniosku wybrać opcję **Drukuj**.

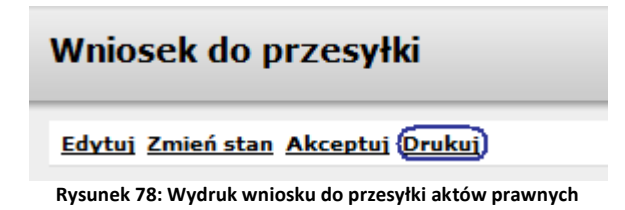

# Zmiana stanu dokumentu

Stan dokumentu w systemie Edicta Legis może być dowolnie ustawiany przez użytkownika. Stan dokumentu zdefiniowany jest oddzielnie dla każdej fazy życia dokumentu. Dostępne pozycje są definiowane w słownikach. Dokumenty tworzone w systemie Edicta Legis nie mogą być usuwane z systemu. Mogą mieć jedynie zmieniony status na "Anulowany" lub "Zamknięty". Operacja anulowania dokumentu jest nieodwracalna.

### Zmiana stanu wniosku

Aby zmienić stan wniosku należy:

- Na podglądzie wniosku wybrać opcję Zmień stan;
- Następnie na formularzu zmiany stan wybrać stan, który ma być ustawiony dla wniosku i wybrać opcję **Zapisz.** Aby anulować operację zmiany stanu wniosku należy wybrać opcję **Anuluj**.

| Zmia  | na stanu wniosku |
|-------|------------------|
| Zapis | <u>Anuluj</u>    |
| Stan: | Zatwierdzony 👻   |

Rysunek 79: Zmiana stanu wniosku do przesyłki aktów prawnych

Poprzez zmianę stanu wniosku można również go anulować. W tym celu należy podczas zmiany stanu wniosku wybrać stan "Anulowany". Wniosek anulowany będzie nadal widoczny w systemie. Wniosek anulowany nie może być edytowany.

### Zmiana stanu aktu prawnego

Stan dokumentu zdefiniowany jest oddzielnie dla każdej fazy życia dokumentu. Dostępne pozycje są definiowane w słownikach. W Tabeli 1. pokazane są możliwe wartości stanów aktu prawnego w zależności od fazy życia aktu prawnego, statusu aktu prawnego oraz charakteru aktu prawnego.

Poniższa tabela przedstawia możliwe wartości stanów aktu prawnego.

| Faza życia aktu prawnego | Status             | Stan                              | Charakter aktu prawnego               |  |
|--------------------------|--------------------|-----------------------------------|---------------------------------------|--|
|                          |                    | Roboczy                           |                                       |  |
| Projekt aktu prawnego    | Projektowany       | Zatwierdzony                      |                                       |  |
|                          |                    | Zamknięty                         |                                       |  |
|                          |                    | Konsultowany                      | akt normatywny, akt prawa miejscowego |  |
|                          | Desistat           | Po konsultacji                    |                                       |  |
| Legislacja aktu prawnego | Projektowany       | Uchwalony                         |                                       |  |
|                          |                    | Zamknięty                         |                                       |  |
|                          | Oczekuje na        | Przed publikacją                  |                                       |  |
| Publikacja aktu prawnego | publikację w BIP   | Wszczęte postępowanie<br>wojewody | akt normatywny                        |  |
|                          | Opublikowany w BIP | Opublikowany                      |                                       |  |

| 1 |                      |                                   |                       |
|---|----------------------|-----------------------------------|-----------------------|
|   |                      | Obowiązuje                        |                       |
|   |                      | Zmieniony                         |                       |
|   |                      | Wygasły                           |                       |
|   |                      | Uchylony                          |                       |
|   | Oczekuje na          | Przed publikacją                  |                       |
|   | publikację w Dz.U.W. | Wszczęte postępowanie<br>wojewody |                       |
|   |                      | Opublikowany                      |                       |
|   |                      |                                   | akt prawa miejscowego |
|   | Opublikowany w       |                                   |                       |
|   | Dz.U.W.              | Zmieniony                         |                       |
|   |                      | Wygasły                           |                       |
|   |                      | Uchylony                          |                       |
|   | 1                    |                                   |                       |

Tabela 1: Stan aktu prawnego

Aby zmienić stan aktu prawnego należy:

• Będąc w podglądzie aktu prawnego wybrać opcję Zmień stan;

Podgląd Dokumentu: Uchwała nr 80001 wersja.2 ...

Edytuj Zmień stan Akceptuj Uprawnienia Relacje Drukuj Powrót Metryka dokumentu:

Elementy zewnętrzne

Edytor XML

Dokument XML

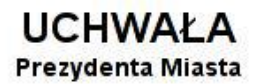

Rysunek 80: Zmiana stanu dokumentu

• Na formularzu zmiany stanu aktu prawnego wybrać fazę życia aktu prawnego, status aktu prawnego a następnie stan aktu prawnego;

| Zmiana stanu  | Dokumentu: Uchwała nr 12345678 |                                              |
|---------------|--------------------------------|----------------------------------------------|
| Zapisz Anuluj |                                |                                              |
| Faza życia:   | Legislacja aktu prawnego 📩     | 🗌 Podgląd fazy projektu w strefie publicznej |
| Status:       | Projektowany 🛃                 |                                              |
| Stan:         | Konsultowany 🔽                 |                                              |
|               |                                |                                              |

Rysunek 81: Formularz zmiany stanu dokumentu

• W celu zatwierdzenia wprowadzonych danych należy wybrać opcję **Zapisz.** Aby anulować operację zmiany stanu aktu prawnego należy wybrać opcję **Anuluj.** 

Zmieniony stan aktu prawnego jest zapisywany w metryce aktu prawnego. Dokumenty tworzone w systemie Edicta Legis nie mogą być usuwane z systemu. Mogą mieć jedynie zmieniony status na "Anulowany" lub "Zamknięty". Operacja anulowania dokumentu jest nieodwracalna.

Rezygnacja z projektu aktu prawnego będzie się odbywała przez zmianę stanu aktu prawnego. W tym celu należy podczas zmiany stanu aktu prawnego wybrać stan "Zamknięty". Taki akt prawny będzie nadal przechowywany w systemie, nie będzie jednak możliwości edycji danych dokumentu. Akt prawny, z którego użytkownik zrezygnował może być wykorzystany do utworzenia nowego aktu prawnego na jego podstawie.

### Udostępnienie projektu aktu prawnego

Na formatce zmiany stanu aktu prawnego istnieje możliwość udostępnienia projektów aktów prawnych w strefie publicznej. Udostępnienie projektu aktu prawnego powoduje, że dokument zostanie udostępniony dla użytkowników niezalogowanych.

W celu oznaczenia projektu aktu prawnego do publikacji należy:

- Na podglądzie aktu prawnego wybrać opcję {Zmień stan};
- Na formatce zmiany stanu zaznaczyć pola wielokrotnego wyboru Podgląd fazy projektu w strefie publicznej} a następnie wybrać opcję {Zapisz}. W celu anulowania operacji publikacji projektu aktu prawnego należy wybrać opcję {Anuluj}.

# Utworzenie przesyłki aktów prawnych

W systemie istnieje możliwość utworzenia przesyłki z wybranych aktów prawnych. Utworzona przesyłka aktów prawnych może być wysłana do publikacji w Dz.U.W., do nadzoru, do RIO lub zapisana na komputerze użytkownika. Wysłane mogą być tylko akty normatywne uchwalone, opcja tworzenia przesyłki aktów prawnych jest więc dostępna z poziomu menu "**Akty normatywne uchwalone**". W celu utworzenia przesyłki aktów prawnych należy:

- Wyszukać akty prawne, które mają być włączone do przesyłki;
- Przy każdym z aktów prawnych zaznaczyć pole wielokrotnego wyboru *kolega*, a następnie wybrać opcję
   Wyślij i typ przesyłki, która ma być utworzona (lista z typami przesyłek wyświetla się po najechaniu myszką na opcję Wyślij);

| Akt      | :y r  | ormatywne            | uchwalone / Ostatnio do                 | oda | ane dokumenty                               |                                       |                 |                          |
|----------|-------|----------------------|-----------------------------------------|-----|---------------------------------------------|---------------------------------------|-----------------|--------------------------|
| Pokaz    | : krγ | teria wyszukiwania   | <u>Wyślij</u> <u>Drukuj</u>             |     | Typ widoku                                  | rzugotowanu, tutuk, przugotowanu prze | ez, relacie, st | an/status 💟              |
| <b>V</b> | Цр    | Nr                   | Utwórz przesyłkę do RIO                 |     | Tytuł (w sprawie)                           | Przygotował                           | Informacje      | Stan/Status              |
|          | 1     | <u>uchwała 50/20</u> | Przeglądaj przesyłki<br>111 Powistowy". |     | nowy o zarządzanie SP ZOZ w Bochni "Szpital | Agata Kraszewska (akraszewska,<br>)   |                 | Obowiązuje/<br>ogloszony |
| Znalezic | נ סמי | dokument, pokaza     | no 1 dokument, od 1 do 1. Strona 1 /    | 1.  |                                             |                                       |                 |                          |
|          |       |                      |                                         |     | к « < > » >                                 |                                       |                 |                          |

Rysunek 82: Tworzenie przesyłki aktów prawnych

• Wyświetlona zostanie lista z zawartością przesyłki dokumentów. W celu zatwierdzenia przesyłki należy kliknąć **Zapisz**.

|              | Tworzenie przesyłki dokumentów do nadzoru - wybranych do przesyłki : 1 |         |              |                                                                           |                                  |             |
|--------------|------------------------------------------------------------------------|---------|--------------|---------------------------------------------------------------------------|----------------------------------|-------------|
| Γ            | Zapisz Anuluj                                                          |         |              |                                                                           |                                  |             |
| цę           | Rodzaj dokumentu                                                       | Numer   | Przygotowano | Tytuł (w sprawie)                                                         | Przygotował                      | Stan/Status |
| 1            | Aktprawny                                                              | 50/2011 | 24.03.2011   | w sprawie zmiany umowy o zarządzanie SP ZOZ w Bochni "Szpital Powiatowy". | Agata Kraszewska (akraszewska, ) | 1           |
| Zn           | Znaleziono 1 dokument, pokazano 1 dokument, od 1 do 1. Strona 1 / 1.   |         |              |                                                                           |                                  |             |
| к «< < > » х |                                                                        |         |              |                                                                           |                                  |             |
|              |                                                                        |         |              |                                                                           |                                  |             |

Rysunek 83: Lista z zawartością przesyłki

 Utworzona zostanie przesyłka aktów prawnych. Przesyłka może być bezpośrednio wysłana na skrzynkę podawczą instytucji lub zapisana na dysku.

| P               | rzesyłka             |            |                |                    |                     |                    |                                                       |
|-----------------|----------------------|------------|----------------|--------------------|---------------------|--------------------|-------------------------------------------------------|
| Wyśl            | ij Zapisz na         | dysk Dodaj | wniosek Powrót |                    |                     |                    |                                                       |
|                 | Przesyłka :          |            |                |                    |                     |                    |                                                       |
|                 | Numer                | PA00001    |                |                    |                     |                    |                                                       |
|                 | Status               | Utworzon   | a              |                    |                     |                    |                                                       |
|                 | Тур                  | Do nadzoi  | าน             |                    |                     |                    |                                                       |
| Data utworzenia |                      | 24.03.201  | 0 08:33:12     |                    |                     |                    |                                                       |
| Data wysłania   |                      |            |                |                    |                     |                    |                                                       |
| рс              | Data<br>otwierdzenia |            |                |                    |                     |                    |                                                       |
|                 |                      |            |                | Lie                | sta dokumentów w pr | zesyłce            |                                                       |
| Ļр              | Numer                | wniosku    |                | Data wysłania      |                     | Przygotowany przez | Stan                                                  |
| Ļр              | Rodzaj dok           | umentu     | Numer          | Data przygotowania | Tytuł (w sprawie)   | Przygotowany przez | Stan/Status                                           |
| 1               | Uchwała              |            | 12345678       | 08.03.2010         |                     | a10 a10 (a10, )    | Przed publikacją/<br>Oczekuje na publikację w Dz.U.W. |

Rysunek 84: Przesyłka aktów prawnych

 Do każdej przesyłki aktów prawnych istnieje również możliwość wygenerowania wniosku do instytucji, do której kierowana jest przesyłka dokumentów. W celu wygenerowania wniosku należy wybrać opcję {Dodaj wniosek}. Wniosek generowany jest w edytorze xml systemu Edicta Legis;

| Wniosek do przesyłki                                                                                 |                                                                                               |
|----------------------------------------------------------------------------------------------------|-----------------------------------------------------------------------------------------------|
| Zapisz Zapisz i Zamknij Anuluj                                                                       |                                                                                               |
| Edytor XML                                                                                           | Dokument XML                                                                                  |
| dafa undazia                                                                                         | numer dokumentu                                                                               |
| uaca myuanna                                                                                         | z dnia 30 marca 2011                                                                          |
| alaan                                                                                                | Adresat                                                                                       |
| <sup>amput</sup><br>Na podstawie art.90 ust.1 ustawy z dnia 8 marca 1990 rc<br>Uchwały podjęte przez | ıku o samorządzie gminnym (Dz. U. z 2001 nr 142 poz.1591 z późn. zm.) w załączeniu przekazuję |
| Tutaj możesz wstawić podpisy                                                                         |                                                                                               |
| Załączone dokumenty:                                                                                 |                                                                                               |

1. Uchwała nr 50/2011 - w sprawie zmiany umowy o zarządzanie SP ZOZ w Bochni "Szpital Powiatowy".

Rysunek 85: Wniosek do przesyłki

• Po utworzeniu wniosku należy go zapisać Zapisz i zamknij.

Utworzenie przesyłki aktów prawnych oraz wniosku będzie odnotowywane w historii każdego z aktów prawnych, które składają się na przesyłkę.

### Zapisanie przesyłki aktów prawnych

Po utworzeniu przesyłki aktów prawnych istnieje możliwość zapisania jej na komputerze użytkownika. W tym celu należy:

- Będąc w podglądzie przesyłki aktów prawnych wybrać opcję Zapisz na dysk;
- Następnie określić miejsce zapisania przesyłki na dysku użytkownika i wybrać opcję Zapisz. Przesyłka aktów prawnych zostanie zapisana na dysku użytkownika. Zapisana na komputerze paczka aktów prawnych nadal będzie widoczna w systemie Edicta Legis.

| Przesyłka                        |                              |  |  |
|----------------------------------|------------------------------|--|--|
| Wyślij <mark>Zapisz na dy</mark> | sk <u>Dodaj wniosek</u>      |  |  |
| Przesyłka :                      |                              |  |  |
| Numer                            | PA00005                      |  |  |
| Status                           | Utworzona                    |  |  |
| Тур                              | Do RIO                       |  |  |
| Data utworzenia                  | 31-08-2009 14:18:52          |  |  |
| Data wysłania                    |                              |  |  |
| Data potwierdzeni                | a                            |  |  |
| Rysunek 86: Zapisa               | nie przesyłki aktów prawnych |  |  |

### Wysłanie przesyłki aktów prawnych

Po utworzeniu przesyłki aktów prawnych może ona zostać wysłana do publikacji w Dz.U.W. lub do nadzoru. W tym celu należy:

 Po utworzeniu odpowiedniego rodzaju przesyłki aktów prawnych będąc w podglądzie danych przesyłki wybrać opcję {Wyślij};

| Prze <b>syłk</b> a   |                         |
|----------------------|-------------------------|
| Wyślij Zapisz na dys | sk <u>Dodaj wniosek</u> |
| Przesyłka :          |                         |
| Numer                | PA00005                 |
| Status               | Utworzona               |
| Тур                  | Do RIO                  |
| Data utworzenia      | 31-08-2009 14:18:52     |
| Data wysłania        |                         |
| Data potwierdzenia   | Э                       |
|                      |                         |

Rysunek 87: Wysłanie przesyłki aktów prawnych

• System sprawdzi poprawność przesyłki aktów prawnych, w przypadku gdy zostaną wykryte błędy zaprezentuje komunikat nieblokujący informujący o błędach;

| Wysyłanie przesyłki                                                                                                    |              |    |
|----------------------------------------------------------------------------------------------------|--------------|----|
| <b>Czy wysłać przesyłkę?</b><br>Rozmiar przesyłki 20480 przekracza maksymalny rozmiar przesyłki skrzynki podawo<br>Poniższe dokumenty nie mają podpisu: | czej 1000.   |    |
| 2. Wniosek                                                                                                    |              | _  |
|                                                                                                    | Wyślij Anulu | IJ |
|                                                                                                    |              |    |

Rysunek 88: Komunikat błędów przesyłki aktów prawnych

• Użytkownik ma możliwość wysłania przesyłki aktów prawnych pomimo wykrytych błędów.

Po wysłaniu przesyłki aktów prawnych w systemie będzie rejestrowane UPO – urzędowe potwierdzenie odbioru. Istnieje możliwość podejrzenia UPO przez wybranie opcji **{Pokaż UPO}**.

### Utworzenie wniosku do przesyłki aktów prawnych

Do każdej utworzonej w systemie przesyłki aktów prawnych istnieje możliwość utworzenia wniosku. W tym celu należy:

• Będąc w podglądzie danych przesyłki wybrać opcję **Dodaj wniosek**;

| Przesyłka                  |                         |  |  |
|----------------------------|-------------------------|--|--|
| <u>Wyślij</u> Zapisz na dy | sk <u>Dodaj wniosek</u> |  |  |
| Przesyłka :                |                         |  |  |
| Numer                      | PA00004                 |  |  |
| Status                     | Utworzona               |  |  |
| Тур                        | Do RIO                  |  |  |
| Data utworzenia            | 31-08-2009 14:02:20     |  |  |
| Data wysłania              |                         |  |  |
| Data potwierdzeni          | а                       |  |  |

Rysunek 89: Dodanie wniosku do przesyłki aktów prawnych

• Wniosek do przesyłki aktów prawnych zostanie utworzony i możliwa będzie edycja jego danych. W utworzonym wniosku automatycznie zostanie umieszczona lista aktów prawnych składających się na paczkę oraz przykładowa treść wniosku.

Wniosek utworzony do przesyłki aktów prawnych jest obsługiwany jak standardowy dokument w systemie Edicta Legis, czyli może być podpisany, może mieć zmieniony stan dokumentu oraz zostać wydrukowany.

# Tworzenie tekstu jednolitego

Do aktu prawnego utworzonego w systemie Edicta Legis użytkownik ma możliwość utworzenia tekstu jednolitego. Tekst jednolity może być tworzony do aktów prawnych, które są fazie życia "Publikacja aktu prawnego". Tekst jednolity jest tworzony poprzez skopiowanie ostatniej zapisanej wersji aktu prawnego (wraz z załącznikami, grafikami, tabelami). Po utworzeniu tekst jednolity aktu prawnego ma status "Projektowany".

Kolejne wersje tekstu jednolitego będą tworzone poprzez skopiowanie i udostępnienie do edycji ostatniej zapisanej wersji tekstu jednolitego do aktu prawnego. Opcja tworzenia nowej wersji tekstu jednolitego aktu prawnego jest dostępna tylko dla aktów, które:

- są w fazie życia "Publikacja aktu prawnego";
- nie mają jeszcze utworzonej żadnej wersji tekstu jednolitego, tekst jednolity będzie tworzony po raz pierwszy;
- ostatnia wersja tekstu jednolitego do danego aktu jest w stanie: "Opublikowany".

W celu utworzenia tekstu jednolitego do aktu prawnego należy:

- Na podglądzie aktu prawnego wybrać opcję Edytuj>Utwórz tekst jednolity;
- Na komunikacie potwierdzającym chęć utworzenia tekstu jednolitego wybrać opcję **OK.** System utworzy tekst jednolity do aktu prawnego i udostępni go do edycji;

Edycja treści Dokumentu: Uchwała nr 50/2011 wersja.2 w sprawie zmiany umowy o zarządzanie SP ZOZ w Bochni "Szpital Powiatowy"....

| Metryka dokumentu: w sprawie zmiany umowy o zarządzanie SP ZOZ w Bochni "Szpital Powiatowy".<br>Idycja tekstu ujednoliconego projektowanego (wersja 1)                                                                                                    |  |
|----------------------------------------------------------------------------------------------------|--|
| dycja tekstu ujednoliconego projektowanego (wersja 1)                                                                                                    |  |
|                                                                                                    |  |
| Edytor XML Dokument XML                                                                                                    |  |
| UCHWALA Nr 50/2011                                                                                                    |  |
| ZARZĄDU POWIATU W BOCHNI                                                                                                    |  |
| z dnia 15 marca 2011                                                                                                    |  |
| <sup>tytuł</sup><br>w sprawie zmiany umowy o zarządzanie SP ZOZ w Bochni "Szpital Powiatowy".                                                                                                    |  |
| <sup>oodstawa</sup> prawna<br>Na podstawie art. 32 ust. 2 pkt 5 ustawy z dnia 5 czerwca 1998 r. o samorządzie powiatowym<br>(t. jedn. Dz. U. z 2001 r., Nr 142, poz. 1592 z późn. zm.) oraz art. 44 ust. 4 ustawy z dnia 30<br>sierpnia 1991 roku o zakładach opieki zdrowotnej (t. jedn. Dz. U. z 2007 r., Nr 14, poz. 89 z późn.<br>zm.), Zarząd Powiatu w Bochni uchwala, co następuje: |  |
| Tutaj możesz wstawić dział                                                                                                    |  |
| Tutaj możesz wstawić rozdział                                                                                                    |  |
| Tutaj možesz wstawić artykuł                                                                                                    |  |
| Tutaj możesz wstawić paragraf                                                                                                    |  |
| <sup>paragraf</sup><br>§1W umowie o zarządzanie SP ZOZ w Bochni "Szpital Powiatowy" z dnia 15.09.2008 r.<br>wprowadza się zmiany jak w aneksie stanowiącym załącznik do niniejszej uchwały.                                                                                                    |  |
| Total možer wortawić driał<br>Rysunek 90: Tworzenie tekstu jednolitego do aktu prawnego                                                                                                    |  |

W ramach obsługi tekstu jednolitego do aktu prawnego użytkownik ma możliwość wykonania następujących operacji:

- Edycji treści tekstu jednolitego;
- Zmiany stanu;
- Podpisania tekstu jednolitego;
- Wydrukowania tekstu jednolitego.

Uprawnienia do tworzenia tekstu jednolitego i wykonywania operacji ma użytkownik z rolą "Twórca" do aktu prawnego. Użytkownik z rolą Administrator dokumentów ma uprawnienia do wykonywania wszystkich operacji

na tekście jednolitym do aktu prawnego. Dla aktu prawnego, do którego został utworzony tekst jednolity jest możliwość zmiany stanu tylko w zakresie fazy życia "Publikacja aktu prawnego".

Na podglądzie tekstu jednolitego aktu prawnego prezentowany jest podgląd metryki aktu prawnego. Dane metryki aktu prawnego nie są aktualizowane w wyniku edycji tekstu jednolitego.

### Podgląd tekstu jednolitego do aktu prawnego

W strefie logowania przejście do podglądu tekstu jednolitego możliwe jest z poziomu podglądu aktu prawnego. Tekst jednolity projektowany, tekst jednolity opublikowany oraz tekst pierwotny aktu prawnego są oznaczone specjalnymi ikonami. Użytkownik po wybraniu odpowiedniej ikonki może przejść do podglądu wybranego dokumentu.

W strefie publicznej systemu do podglądu udostępniany jest tylko tekstu jednolity w stanie "Opublikowany". Użytkownik ma możliwość przejścia do wydruku PDF tekstu jednolitego z poziomu listy aktów prawnych.

| Podgląd Dokumentu: Uchwała nr 50/2011 wersja.2 w sprawie zmiany umowy o zarządzanie SP 202          | w Bochni "Szpital Powiatowy" |
|----------------------------------------------------------------------------------------------------|------------------------------|
| <u>Edytuj Zmień stan Akceptuj Relacie Drukuj Treść aktu Powrót</u>                                  |                              |
| Metryka dokumentu: 👘 w sprawie zmiany umowy o zarządzanie SP ZOZ w Bochni "Szpital Pow              | riatowy".                    |
| Podgląd tekstu ujednoliconego w opracowaniu (wersja 1)                                              |                              |
| Edytor XML Dokument XML                                                                             |                              |
| UCHWAŁA Nr 50/2011                                                                                  |                              |
| ZARZĄDU POWIATU W BOCHNI                                                                            |                              |
| z dnia 15 marca 2011                                                                                |                              |
| w sprawie zmiany umowy o zarządzanie SP ZOZ w Bochni "Szpi                                          | tal Powiatowy".              |
| Na podstawie art. 32 ust. 2 pkt 5 ustawy z dnia 5 czerwca 1998 r. o samorządzie powiatowym          |                              |
| (t. jedn. Dz. U. z 2001 r., Nr 142, poz. 1592 z późn. zm.) oraz art. 44 ust. 4 ustawy z dnia 30     |                              |
| sterpnia 1991 roku o zakładach opieki zdrowotnej (t. jedn. Dz. U. z 2007 r., Nr 14, poz. 89 z pozn. |                              |
| Ani, Anizar Fowlard w Docini donwala, co nascepuje.                                                 |                              |
|                                                                                                    |                              |
| 81 W umowie o zarządzanie SP ZOZ w Bochni "Szpital Powiatowy" z dnia 15.09.2008 r.                  |                              |
| wprowadza się zmiany jak w aneksie stanowiącym załącznik do niniejszej uchwały.                     |                              |
|                                                                                                    |                              |
|                                                                                                    |                              |
| §2 Wykonanie uchwały powierza się pracownikowi zatrudnionemu na samodzielnym stanowisku             |                              |
| ds. zdrowia.                                                                                        |                              |
|                                                                                                    |                              |
| e 2 Haburata urabadai ur dazia a daiara padiasia                                                    |                              |
| S3 Ochwała wchodzi w zycie z ulich podjęcia.                                                        |                              |
|                                                                                                    |                              |
| Rysunek 91: Menu obsługi tekstu iednolitego aktu prawnego                                           |                              |

### Edycja tekstu jednolitego do aktu prawnego

Użytkownik ma możliwość wielokrotnej edycji tekstu jednolitego aktu prawnego (wraz z elementami zewnętrznymi) w stanie "Projektowany".

Podczas edycji tekstu jednolitego do aktu prawnego użytkownik nie ma możliwości edycji:

- numeru aktu prawnego;
- tytułu aktu prawnego;
- daty wydania aktu prawnego;
- numerów załączników dołączonych do aktu prawnego (użytkownik ma możliwość usuwania i dodawania nowych załączników).

W celu rozpoczęcia edycji tekstu jednolitego do aktu prawnego należy na podglądzie danych tekstu jednolitego wybrać opcję **{Edytuj>Treść tekstu jednolitego}**.

W ramach edycji tekstu jednolitego do aktu prawnego istnieje możliwość:

- Edycji elementów struktury aktu prawnego;
- Dodawania nowych elementów struktury aktu prawnego;
- Usuwania elementów struktury aktu prawnego;
- Tworzenia i dodawania elementów zewnętrznych aktu prawnego;

|   | Podgląd Dokumentu: Uchwała nr 50/2011 wersja.2 🛛 w sprawie zmiany umowy o zarządzanie SP ZOZ w Bochni "Szpital Powiatowy"                                                                                                    |  |  |  |  |
|---|----------------------------------------------------------------------------------------------------|--|--|--|--|
|   | <u>dytuj Zmień stan Akceptuj</u> <u>Relacje Drukuj Treść aktu Powrót</u>                                                                                                    |  |  |  |  |
| · | eść tekstu ujednoliconego e zmiany umowy o zarządzanie SP ZOZ w Bochni "Szpital Powiatowy".                                                                                                    |  |  |  |  |
| Ρ | odgląd tekstu ujednoliconego w opracowaniu (wersja 1)                                                                                                    |  |  |  |  |
| 1 | idvtor XML Dokument XML                                                                                                    |  |  |  |  |
|   | UCHWALA Nr 50/2011                                                                                                    |  |  |  |  |
|   | ZARZĄDU POWIATU W BOCHNI                                                                                                    |  |  |  |  |
|   | z dnia 15 marca 2011                                                                                                    |  |  |  |  |
|   | Na podstawie art. 32 ust. 2 pkt 5 ustawy z dnia 5 czerwca 1998 r. o samorządzie powiatowym<br>(t. jedn. Dz. U. z 2001 r., Nr 142, poz. 1592 z późn. zm.) oraz art. 44 ust. 4 ustawy z dnia 30<br>sierpnia 1991 roku o zakładach opieki zdrowotnej (t. jedn. Dz. U. z 2007 r., Nr 14, poz. 89 z późn.<br>zm.), Zarząd Powiatu w Bochni uchwala, co następuje: |  |  |  |  |
|   | 1 W umowie o zarządzanie SP ZOZ w Bochni "Szpital Powiatowy" z dnia 15.09.2008 r.<br>wprowadza się zmiany jak w aneksie stanowiącym załącznik do niniejszej uchwały.                                                                                                    |  |  |  |  |
|   | 2 Wykonanie uchwały powierza się pracownikowi zatrudnionemu na samodzielnym stanowisku<br>ds. zdrowia.                                                                                                    |  |  |  |  |
|   | Rysunek 92: Edycja tekstu jednolitego do aktu prawnego                                                                                                    |  |  |  |  |

### Zmiana stanu tekstu jednolitego

Tekst jednolity aktu prawnego może mieć zmieniony stan. W tym celu należy:

- Na podglądzie tekstu jednolitego do aktu prawnego wybrać opcję {Zmień stan};
- Następnie na formularzu zmiany stanu określić stan tekstu jednolitego i wybrać opcję **{Zapisz}** w celu zapisania wprowadzonych danych. Aby anulować operację zmiany stanu tekstu jednolitego należy wybrać opcję **{Anuluj}**.

|   | Podgląd Dokumentu: Uchwała nr 50/2011 wersja.2 🛛 w sprawie zmiany umowy o zarządzanie SP ZOZ w Bochni "Szpital Powiatowy"                                                                             |  |  |  |
|---|----------------------------------------------------------------------------------------------------|--|--|--|
|   | Edytuj Zmień stan Akceptuj Relacie Drukuj Treść aktu Powrót                                                                                                    |  |  |  |
| P | Metryka dokumentu: w sprawie zmiany umowy o zarządzanie SP ZOZ w Bochni "Szpital Powiatowy".                                                                                                    |  |  |  |
| P | odgląd tekstu ujednoliconego w opracowaniu (wersja 1)                                                                                                    |  |  |  |
|   | Edvtor XML Dokument XML                                                                                                    |  |  |  |
|   | UCHWALA Nr 50/2011                                                                                                    |  |  |  |
|   | ZARZĄDU POWIATU W BOCHNI                                                                                                    |  |  |  |
|   | z duia 15 marca 2011                                                                                                    |  |  |  |
|   | w sprawie zmiany unowy o zarządzanie SP ZOZ w Bochni "Szpital Powiatowy".                                                                                                    |  |  |  |
|   | Na podstawie art. 32 ust. 2 pkt 5 ustawy z dnia 5 czerwca 1998 r. o samorządzie powiatowym                                                                                                    |  |  |  |
|   | (t. jedn. Dz. U. z 2001 r., Nr 142, poz. 1592 z pozn. zm.) oraz art. 44 ust. 4 ustawy z dma 30<br>sieronia 1991 roku o zakładach onieki zdrowotnej (t. jedn. Dz. 11. z 2007 r. Nr 14. poz. 80 z późn. |  |  |  |
|   | zm.), Zarząd Powiatu w Bochni uchwala, co następuje:                                                                                                    |  |  |  |
|   |                                                                                                    |  |  |  |
|   |                                                                                                    |  |  |  |
|   | §1 W umowie o zarządzanie SP ZOZ w Bochni "Szpital Powiatowy" z dnia 15.09.2008 r.                                                                                                    |  |  |  |
|   | wprowadza się zmiany jak w aneksie stanowiącym załącznik do niniejszej uchwały.                                                                                                    |  |  |  |
|   |                                                                                                    |  |  |  |
|   | 82 Wykonanie uchwały powierza się pracownikowi zatrudnionemu na samodzielnym stanowisku                                                                                                    |  |  |  |
|   | ds. zdrowia.                                                                                                    |  |  |  |
|   |                                                                                                    |  |  |  |
|   |                                                                                                    |  |  |  |
|   | §3 Uchwała wchodzi w życie z dniem podjęcia.                                                                                                    |  |  |  |
|   |                                                                                                    |  |  |  |
|   | Rysunek 93: Zmiana stanu tekstu jednolitego                                                                                                    |  |  |  |

W systemie można nadać następujące stany tekstu jednolitego do aktu prawnego:

- Projektowany;
- Opublikowany;

Po zmianie stanu na "Opublikowany" tekst jednolity aktu prawnego jest dostępny do podglądu w fazie publicznej systemu dla użytkowników niezalogowanych, użytkownik nie ma już możliwości edycji tej wersji tekstu jednolitego, ma jedynie możliwość utworzenia nowej wersji tekstu jednolitego do aktu prawnego.

### Podpisanie tekstu jednolitego do aktu prawnego

Tekst jednolity aktu prawnego może być podpisany przez użytkownika. Użytkownik do wyboru ma dwa rodzaju podpisu: podpisanie tekstu jednolitego oraz kontrasygnata. Operacja podpisania tekstu jednolitego przebiega tak samo jak w przypadku podpisywania aktu prawnego.

W celu podpisania tekstu jednolitego do aktu prawnego należy na podglądzie tekstu jednolitego wybrać opcję **{Akceptuj}**, a następnie odpowiednią opcję podpisania dokumentu.

| Podgląd Dokumentu: Uchwała nr 50/2011 wersja.2 w sprawie zmiany umowy o zarządzanie SP ZOZ w Bochni "Szpital Powiatowy"                                                                                                    |
|----------------------------------------------------------------------------------------------------|
| <u>Edytuj Zmień star Akceptuj Relacje Drukuj Treść aktu Powrót</u>                                                                                                    |
| Metryka dokumentu: Podpisz ządzanie SP ZOZ w Bochni "Szpital Powiatowy".                                                                                                    |
| Podgląd tekstu ujednoli Podpis zaawansowany                                                                                                    |
| Edytor XML<br>Dokument XML<br>UCHWALA Nr 50/2011<br>ZARZĄDU POWIATU W BOCHNI<br>z dnia 15 marca 2011<br>w sprawie zmiany umowy o zarządzanie SP ZOZ w Bochni "Szpital Powiatowy".<br>Na podstawie art. 32 ust. 2 pkt 5 ustawy z dnia 5 czerwca 1998 r. o samorządzie powiatowym<br>(t. jedn. Dz. U. z 2001 r., Nr 142, poz. 1592 z późn. zm.) oraz art. 44 ust. 4 ustawy z dnia 30<br>sierpnia 1991 roku o zakładach opieki zdrowotnej (t. jedn. Dz. U. z 2007 r., Nr 14, poz. 89 z późn.<br>zm.), Zarząd Powiatu w Bochni uchwala, co następuje: |
| §1 W umowie o zarządzanie SP ZOZ w Bochni "Szpital Powiatowy" z dnia 15.09.2008 r.<br>wprowadza się zmiany jak w aneksie stanowiącym załącznik do niniejszej uchwały.                                                                                                    |
| §2 Wykonanie uchwały powierza się pracownikowi zatrudnionemu na samodzielnym stanowisku<br>ds. zdrowia.                                                                                                    |
| §3 Uchwała wchodzi w życie z dniem podjęcia.                                                                                                    |
| Rysunek 94: Podpisanie tekstu jednolitego do aktu prawnego                                                                                                    |

### Drukowanie tekstu jednolitego do aktu prawnego

Tekst jednolity aktu prawnego może zostać wydrukowany przez użytkownika. Operacja drukowania tekstu jednolitego do aktu prawnego przebiega analogicznie jak w przypadku drukowania aktu prawnego.

Wydruk tekstu jednolitego możliwy jest poprzez wybranie opcji: **{Drukuj>Drukuj dokument}** oraz **{Drukuj>Drukuj dokument z załącznikami}**.

| Po            | Podgląd Dokumentu: Uchwała nr 50/2011 wersja.2 w sprawie zmiany umowy o zarządzanie SP ZOZ w Bochni "Szpital Powiatowy" |                                     |                                 |                           |                              |                                    |                              |                                      |  |
|---------------|----------------------------------------------------------------------------------------------------|-------------------------------------|---------------------------------|---------------------------|------------------------------|------------------------------------|------------------------------|--------------------------------------|--|
| Edy           | <u>/tuj</u>                                                                                                    | <u>Zmień stan</u>                   | <u>Akceptuj</u>                 | <u>Relacje</u>            | <u>Drukuj</u>                | <u>Treść aktu</u>                  | <u>Powrót</u>                |                                      |  |
| Metr          | yka                                                                                                    | dokumentu:                          | w spraw                         | ie zmian                  | 🖌 Drukuj do                  | kument                             |                              | Bochni "Szpital Powiatowy".          |  |
| Podg          | ląd ti                                                                                                    | ekstu ujednolio                     | conego w op                     | racowani                  | Drukuj do                    | kument z załąc                     | znikami                      |                                      |  |
|               |                                                                                                    |                                     |                                 |                           |                              |                                    |                              |                                      |  |
| Ed)           | /tor ×                                                                                                    | IML                                 |                                 |                           |                              | T                                  | Dokument XI                  | ML<br>Nr: 50/2011                    |  |
|               | UCHWAŁA INF 50/2011<br>ZARZADU DOWLATU W ROCHNU                                                                         |                                     |                                 |                           |                              |                                    |                              |                                      |  |
|               | z duja 15 marca 2011                                                                                                    |                                     |                                 |                           |                              |                                    |                              |                                      |  |
|               |                                                                                                    |                                     |                                 | w s                       | prawie zmia                  | any umowy o z                      | arządzanie S                 | SP ZOZ w Bochni "Szpital Powiatowy". |  |
| Na            | pods                                                                                                    | tawie art. 32 ust                   | t. 2 pkt 5 usta                 | wy z dnia :               | 5 czerwca 1                  | 998 r. o samor                     | ządzie powiat                | owym                                 |  |
| (t. j<br>sier | iean<br>mnia                                                                                                    | DZ. U. Z 2001 f.<br>1991 roku o zak | ., Nr 142, poz<br>ładach onieki | z. 1092 z pi<br>zdrowotne | ozn.zm.)or<br>iítiedn D      | az art. 44 ust. «<br>z II z 2007 r | 4 ustawy z dn<br>Nr 14 moz 8 | 18 30<br>R0 z nóźn                   |  |
| zm.           | ), Za                                                                                                    | rząd Powiatu w                      | Bochni uchw                     | ala, co nas               | tępuje:                      |                                    | 14 11, poz. (                | of a point.                          |  |
|               |                                                                                                    |                                     |                                 |                           |                              |                                    |                              |                                      |  |
|               |                                                                                                    |                                     |                                 |                           |                              |                                    |                              |                                      |  |
| §1            | W ur                                                                                                    | nowie o zarządz<br>wrodzo cie zmior | anie SP ZOZ<br>ou jok ur onek   | w Bochni,<br>sie stanow   | ,Szpital Pow<br>jacum załaci | natowy" z dnia<br>znik do niniejez | . 15.09.2008 r<br>eiuchwała  |                                      |  |
|               | wprowadza się zmiany jak w aneksie stanowiącym załącznik do niniejszej uchwały.                                         |                                     |                                 |                           |                              |                                    |                              |                                      |  |
|               |                                                                                                    |                                     |                                 |                           |                              |                                    |                              |                                      |  |
| §2            | Wyk                                                                                                    | onanie uchwały                      | powierza się                    | pracownik                 | owi zatrudni                 | onemu na sam                       | odzielnym star               | nowisku                              |  |
| ľ             | ds. z                                                                                                    | drowia.                             |                                 |                           |                              |                                    |                              |                                      |  |
|               |                                                                                                    |                                     |                                 |                           |                              |                                    |                              |                                      |  |
| 82            | Uchv                                                                                                    | vała wchodzi w                      | życie z dnien                   | n nodiecia                |                              |                                    |                              |                                      |  |
| 82            |                                                                                                    |                                     | 2,010 2 00000                   | - Foolford                |                              |                                    |                              |                                      |  |

Rysunek 95: Drukowanie tekstu jednolitego do aktu prawnego

### Historia tekstu jednolitego do aktu prawnego

Wszystkie operacje wykonywane na tekście jednolitym aktu prawnego są zapisywane w historii aktu prawnego. Wpisy dotyczące tekstu jednolitego są zaznaczone kolorem zielonym tak aby były w sposób jednoznaczny rozróżniane od wpisów dotyczących operacji na akcie prawnym. Nowe wersje tekstu jednolitego aktu prawnego będą tworzone w wyniku edycji treści tekstu jednolitego.

| Historia dokumentu 🔻   |                                                              |                                                                                                  |                  |  |  |
|------------------------|--------------------------------------------------------------|--------------------------------------------------------------------------------------------------|------------------|--|--|
| Data edycji            | Użytkownik                                                   | Czynność                                                                                         | Nr wersji        |  |  |
| 11.08.2009<br>14:02:46 | Jan Kowalski (j.kowalski, Kierownik Referatu<br>Informatyki) | Utworzenie dokumentu                                                                             | XLIV/553/2008 /1 |  |  |
| 11.08.2009<br>14:07:03 | Jan Kowalski (j.kowalski, Kierownik Referatu<br>Informatyki) | Edycja treści dokumentu                                                                          | XLIV/553/2008 /2 |  |  |
| 18.08.2009<br>13:32:56 | Jan Kowalski (j.kowalski, Kierownik Referatu<br>Informatyki) | Edycja metadanych dokumentu<br>Do pola Charakter aktu wprowadzono dane: akt prawa<br>miejscowego | XLIV/553/2008 /2 |  |  |
| 18.08.2009<br>13:33:13 | Jan Kowalski (j.kowalski, Kierownik Referatu<br>Informatyki) | Zmiana stanu dokumentu - Opublikowanie w DZ.U.W.                                                 | XLIV/553/2008 /2 |  |  |
| 18.08.2009<br>14:16:15 | Jan Kowalski (j.kowalski, Kierownik Referatu<br>Informatyki) | Zmiana stanu dokumentu                                                                           | XLIV/553/2008 /2 |  |  |
| 19.08.2009<br>12:55:12 | Jan Kowalski (j.kowalski,Kierownik Referatu<br>Informatyki)  | Zmiana stanu dokumentu - Opublikowanie w DZ.U.W.                                                 | XLIV/553/2008 /2 |  |  |
| 19.08.2009<br>16:26:33 | Jan Kowalski (j.kowalski, Kierownik Referatu<br>Informatyki) | Utworzenie tekstu jednolitego do aktu prawnego                                                   | XLIV/553/2008 /1 |  |  |
| 19.08.2009<br>16:37:19 | Jan Kowalski (j.kowalski, Kierownik Referatu<br>Informatyki) | Zmiana stanu tekstu jednolitego - Opublikowanie tekstu<br>jednolitego                            | XLIV/553/2008 /1 |  |  |
| 19.08.2009<br>16:37:31 | Jan Kowalski (j.kowalski,Kierownik Referatu<br>Informatyki)  | Utworzenie nowej wersji tekstu jednolitego do aktu<br>prawnego                                   | XLIV/553/2008 /2 |  |  |

Rysunek 96: Historia tekstu jednolitego do aktu prawnego

# Pobranie paczki ZIP

Użytkownik w systemie Edicta Legis ma możliwość pobrania dokumentu wraz z elementami zewnętrznymi jako plik ZIP. Istnieje możliwość pobrania pliku ZIP z następujących dokumentów:

- aktu prawnego, uzasadnienia, grafik i załączników (binarnych dołączonych do aktu prawnego i XML utworzonych w systemie);
- tekstu jednolitego opublikowanego, grafik i załączników (binarnych dołączonych do aktu prawnego i XML utworzonych w systemie).

Opcja pobrania pliku ZIP jest dostępna dla użytkowników zalogowanych i niezalogowanych.

W celu pobrania paczki ZIP należy:

- Na liście aktów prawnych wybrać opcję pobrania paczki ZIP:
  - Pobierz paczkę ZIP treści aktu;
    - Pobierz paczkę ZIP treści tekstu opublikowanego.
- Wybrany rodzaj paczki ZIP zostanie pobrany zgodnie z oprogramowaniem zainstalowanym na komputerze użytkownika.

| Akty normatywne uchwalone /  |                                        |     |                              |                      |      |  |  |
|------------------------------|----------------------------------------|-----|------------------------------|----------------------|------|--|--|
|                              | <u>Wyszukaj dokument Wyślij Drukuj</u> |     |                              |                      |      |  |  |
|                              | Ostatnio dodane dokumenty              |     |                              |                      |      |  |  |
|                              | 1                                      | Lp  | Nr                           | Data przygotowania   |      |  |  |
|                              |                                        | 1   | Uchwała XLIV/553/2008        | 11.08.2009           | w st |  |  |
| 2                            | Znalezi                                | опо | Treść aktu prawnego          |                      |      |  |  |
|                              |                                        |     | Tekst jednolity projektowan  | у                    |      |  |  |
| Tekst jednolity opublikowany |                                        |     | у                            |                      |      |  |  |
|                              |                                        |     | Pobierz paczkę ZIP treści a  | ktu                  |      |  |  |
|                              |                                        |     | Pobierz paczkę ZIP treści te | ekstu opublikowanego |      |  |  |
|                              |                                        |     | Duran als 07. Daharania ara  |                      |      |  |  |

Rysunek 97: Pobranie paczki ZIP

# Spis ilustracji

| Rysunek 1: Dostęp do tworzenia nowego dokumentu                           | 4  |
|---------------------------------------------------------------------------|----|
| Rysunek 2: Dodawanie nowego dokumentu                                     | 5  |
| Rysunek 3: Formularz tworzenia nowego aktu prawnego                       | 5  |
| Rysunek 4: Nowy akt prawny na podstawie istniejącego                      | 6  |
| Rysunek 5: Komunikat o utworzeniu aktu prawnego na podstawie istniejącego | 6  |
| Rysunek 6: Metryka aktu prawnego                                          | 7  |
| Rysunek 7: Edycja metryki aktu prawnego                                   | 7  |
| Rysunek 8: Edycja treści aktu prawnego                                    | 10 |
| Rysunek 9: Tytuły elementów struktury dokumentu                           | 11 |
| Rysunek 10: Wstawianie elementów zagnieżdżonych                           | 11 |
| Rysunek 11: Edycja elementu struktury dokumentu                           | 12 |
| Rysunek 12: Dodawanie grafiki w treści aktu                               | 13 |
| Rysunek 13: Wybór pliku, który dołączamy do treści aktu                   | 13 |
| Rysunek 14: Dodawanie grafiki do treści aktu                              | 13 |
| Rysunek 15: Potwierdzenie wstawiania grafiki do tekstu                    | 14 |
| Rysunek 16: Wstawiona grafika w treść aktu                                | 14 |
| Rysunek 17: Komunikat o błędnym rozszerzeniu pliku                        | 14 |
| Rysunek 18: Usuwanie elementu numerowanego struktury dokumentu            | 15 |
| Rysunek 19: Zamiana kolejności elementów struktury                        | 15 |
| Rysunek 20: Wstawianie znaków specjalnych                                 | 16 |
| Rysunek 21: Wstawianie tekstu ukrytego                                    | 16 |
| Rysunek 22: Wstawianie nowego przypisu                                    | 17 |
| Rysunek 23: Wstawianie przypisu do istniejącej treści przypisu            | 17 |
| Rysunek 24: Uwaga tekstowa w treści                                       | 17 |
| Rysunek 25: Dodawanie uwagi marginesowej                                  | 18 |
| Rysunek 26: Uwaga marginesowa                                             | 18 |
| Rysunek 27: Dodawanie uwagi do aktu prawnego                              | 18 |

| Rysunek 28: Uwaga marginesowa do aktu prawnego                   | 19 |
|------------------------------------------------------------------|----|
| Rysunek 29: Dodawanie elementów zewnętrznych do aktu prawnego    | 19 |
| Rysunek 30: Dodawanie załącznika                                 | 20 |
| Rysunek 31: Dodawanie Uzasadnienia                               | 20 |
| Rysunek 32: Dodawanie załącznika binarnego lub grafiki           | 20 |
| Rysunek 33: Dodawanie załącznika binarnego lub grafiki – opis    | 21 |
| Rysunek 34: Lista elementów zewnętrznych                         | 21 |
| Rysunek 35: Tworzenie linków do elementów zewnętrznych           | 21 |
| Rysunek 36: Link do elementu zewnętrznego w treści aktu prawnego | 22 |
| Rysunek 37: Tworzenie linku do innego aktu prawnego              | 22 |
| Rysunek 38: Tworzenie odsyłaczy                                  | 22 |
| Rysunek 39: Usuwanie linku w treści aktu prawnego                | 22 |
| Rysunek 40: Wstawianie tabel                                     | 23 |
| Rysunek 41: Weryfikacja poprawności danych                       | 24 |
| Rysunek 42: Lista błędów                                         | 24 |
| Rysunek 43: Opcja Uprawnienia                                    | 25 |
| Rysunek 44: Dodaj uprawnienie                                    | 25 |
| Rysunek 45: Nadawanie uprawnień do dokumentów                    | 26 |
| Rysunek 46: Tworzenie relacji między aktami prawnymi             | 27 |
| Rysunek 47: Menu: Akceptuj                                       | 28 |
| Rysunek 48: Akceptacja                                           | 29 |
| Rysunek 49: Komunikat o akcpetacji                               | 29 |
| Rysunek 50: Opcja Podpisz                                        | 29 |
| Rysunek 51: Okno podpisywania dokumentu                          | 30 |
| Rysunek 52: Okno wybór podpisu                                   | 30 |
| Rysunek 53: Okno wprowadzania PIN                                | 31 |
| Rysunek 54: Komuniakt o podpisie dokumentu                       | 31 |
| Rysunek 55: Wybór dokumentu do podpisu                           | 31 |
| Rysunek 56: Komuniakt: Wysyłanie podpisu                         | 32 |

| Rysunek 57: Menu Akceptuj                                                                           |                       |
|----------------------------------------------------------------------------------------------------|-----------------------|
| Rysunek 58: Opcja: Akceptuj podpisz                                                                 |                       |
| Rysunek 59: Opcja Dodaj podpis                                                                      |                       |
| Rysunek 60: Opcja zastąp podpis (y)                                                                 |                       |
| Rysunek 61: Opcja Kontrasygnuj                                                                      |                       |
| Rysunek 62: Oznaczenie podpisanych dokumentów podpisem kwalifikowanym i niekwalifikow<br>dokumentów | wanym na liście<br>35 |
| Rysunek 63: Opcja Podpis zaawansowany                                                               |                       |
| Rysunek 64: Okno podpisywania dokumentu                                                             |                       |
| Rysunek 65: Okno wybór podpisu                                                                      |                       |
| Rysunek 66: Okno wprowadzania PIN                                                                   |                       |
| Rysunek 67: Komunikat o pomyślnym podpisaniu                                                        |                       |
| Rysunek 68: Wybór dokumentu do podpisu                                                              |                       |
| Rysunek 69: Komuniakt: Wysyłanie podpisu                                                            |                       |
| Rysunek 70: Podgląd historii dokumentu                                                              |                       |
| Rysunek 71: Wersje dokumentu                                                                        |                       |
| Rysunek 72: Opcja drukuj                                                                            | 40                    |
| Rysunek 73: Drukowanie treści aktu prawnego                                                         | 40                    |
| Rysunek 74: Wydruk dokumentu z załącznikami                                                         |                       |
| Rysunek 75: Wydruk metryki dokumentu                                                                |                       |
| Rysunek 76: podgląd wydruku metryki dokumentu                                                       |                       |
| Rysunek 77:Wydruk załącznika do aktu prawnego                                                       |                       |
| Rysunek 78: Wydruk wniosku do przesyłki aktów prawnych                                              |                       |
| Rysunek 79: Zmiana stanu wniosku do przesyłki aktów prawnych                                        |                       |
| Rysunek 80: Zmiana stanu dokumentu                                                                  |                       |
| Rysunek 81: Formularz zmiany stanu dokumentu                                                        |                       |
| Rysunek 82: Tworzenie przesyłki aktów prawnych                                                      |                       |
| Rysunek 83: Lista z zawartością przesyłki                                                           |                       |
| Rysunek 84: Przesyłka aktów prawnych                                                                |                       |
| Rysunek 85: Wniosek do przesyłki                                                                    |                       |

| Rysunek 86: Zapisanie przesyłki aktów prawnych 4           | 47 |
|------------------------------------------------------------|----|
| Rysunek 87: Wysłanie przesyłki aktów prawnych              | 48 |
| Rysunek 88: Komunikat błędów przesyłki aktów prawnych 4    | 48 |
| Rysunek 89: Dodanie wniosku do przesyłki aktów prawnych    | 48 |
| Rysunek 90: Tworzenie tekstu jednolitego do aktu prawnego  | 50 |
| Rysunek 91: Menu obsługi tekstu jednolitego aktu prawnego  | 51 |
| Rysunek 92: Edycja tekstu jednolitego do aktu prawnego     | 52 |
| Rysunek 93: Zmiana stanu tekstu jednolitego                | 53 |
| Rysunek 94: Podpisanie tekstu jednolitego do aktu prawnego | 54 |
| Rysunek 95: Drukowanie tekstu jednolitego do aktu prawnego | 54 |
| Rysunek 96: Historia tekstu jednolitego do aktu prawnego5  | 55 |
| Rysunek 97: Pobranie paczki ZIP                            | 56 |